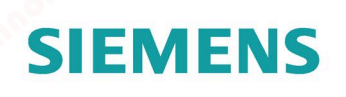

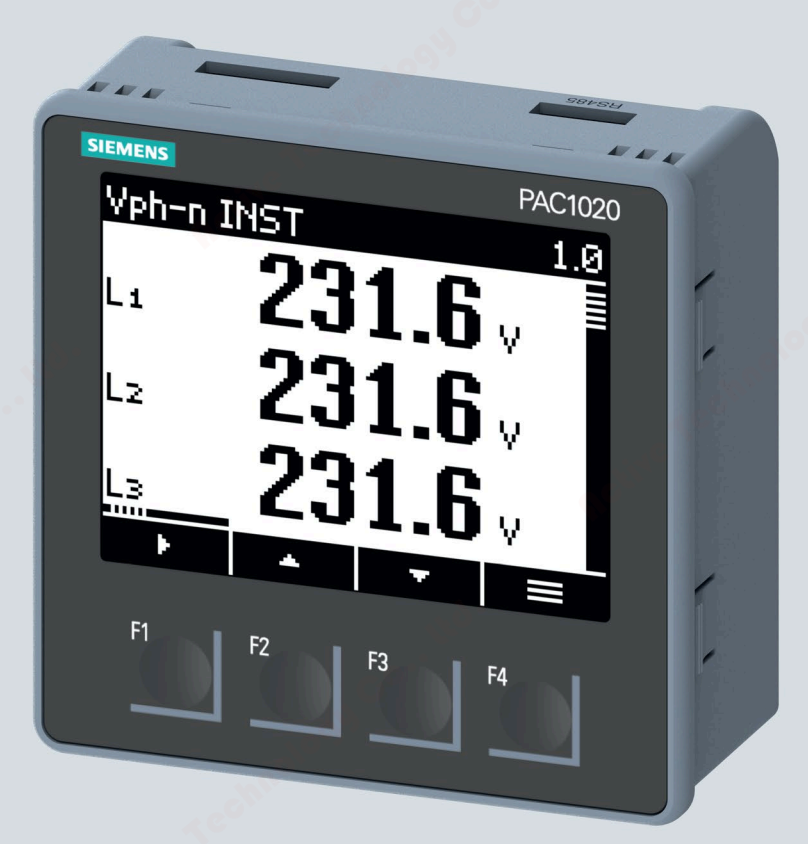

Manual

# SENTRON

**7KM Power Monitoring Device** 

Edition

05/2020

siemens.com/SENTRON

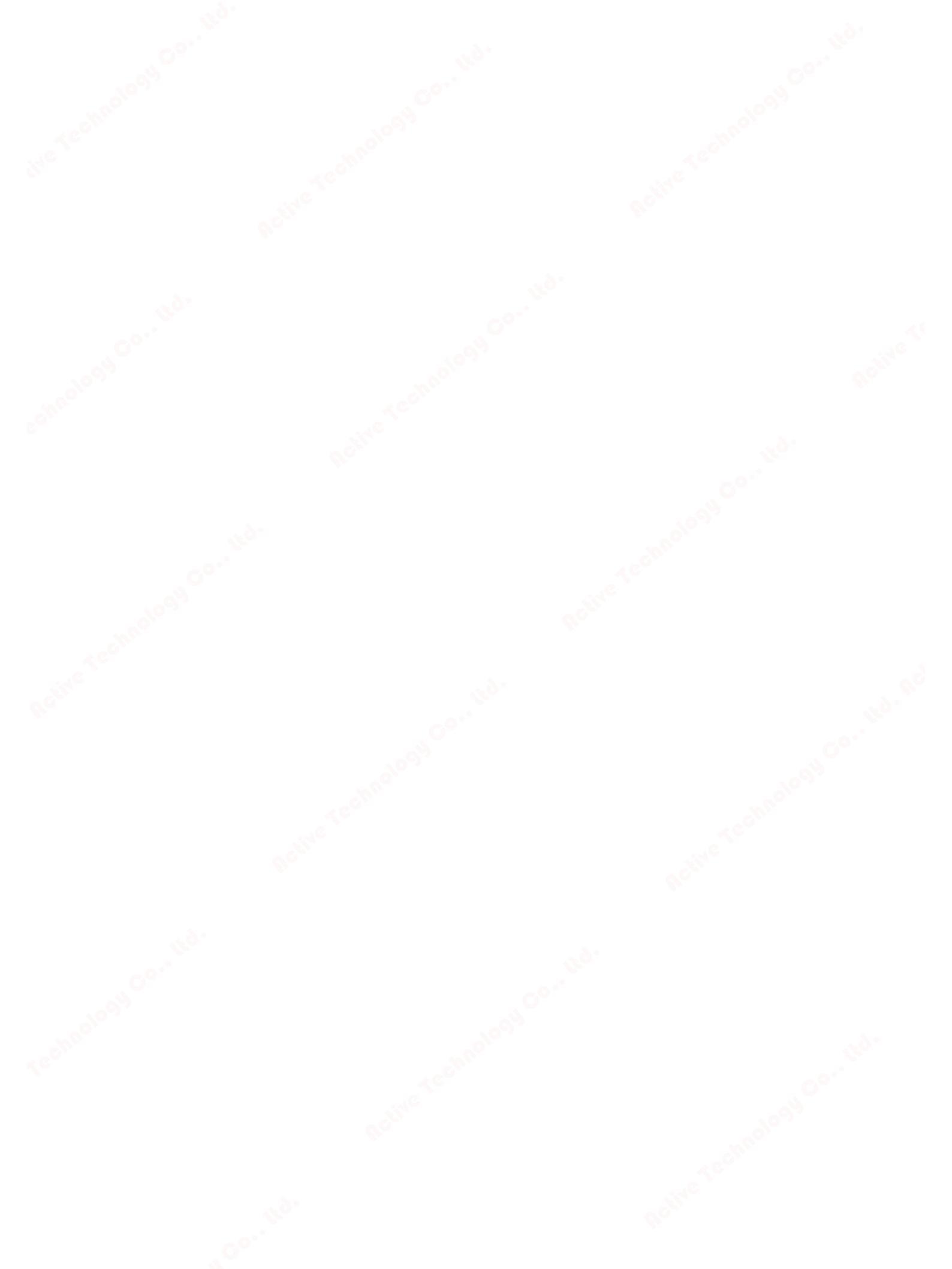

# SIEMENS

# SENTRON

# 7KM Power Monitoring Device PAC1020

**Equipment Manual** 

| Introduction            | 1        |
|-------------------------|----------|
|                         |          |
| Description             | 2        |
| Description             |          |
| <b>S*</b>               | 3        |
| Installation            | <b>.</b> |
| Connection              | 4        |
|                         | ~        |
| Commissioning           | 5        |
|                         | C        |
| Operation               | 6        |
|                         | -        |
| Parameterizing          | /        |
|                         | -        |
| Security features       | 8        |
|                         |          |
| Service and maintenance | 9        |
|                         | 10       |
| Technical data          |          |
|                         |          |
| Dimensional drawings    | 11       |
|                         | _        |
| Appendix                | Α        |

**05/2020** L1V30610008B-01

## Legal information

#### Warning notice system

This manual contains notices you have to observe in order to ensure your personal safety, as well as to prevent damage to property. The notices referring to your personal safety are highlighted in the manual by a safety alert symbol, notices referring only to property damage have no safety alert symbol. These notices shown below are graded according to the degree of danger.

#### **DANGER**

indicates that death or severe personal injury will result if proper precautions are not taken.

#### WARNING

indicates that death or severe personal injury **may** result if proper precautions are not taken.

#### 

indicates that minor personal injury can result if proper precautions are not taken.

#### NOTICE

indicates that property damage can result if proper precautions are not taken.

If more than one degree of danger is present, the warning notice representing the highest degree of danger will be used. A notice warning of injury to persons with a safety alert symbol may also include a warning relating to property damage.

#### **Qualified Personnel**

The product/system described in this documentation may be operated only by **personnel qualified** for the specific task in accordance with the relevant documentation, in particular its warning notices and safety instructions. Qualified personnel are those who, based on their training and experience, are capable of identifying risks and avoiding potential hazards when working with these products/systems.

#### Proper use of Siemens products

Note the following:

#### WARNING

Siemens products may only be used for the applications described in the catalog and in the relevant technical documentation. If products and components from other manufacturers are used, these must be recommended or approved by Siemens. Proper transport, storage, installation, assembly, commissioning, operation and maintenance are required to ensure that the products operate safely and without any problems. The permissible ambient conditions must be complied with. The information in the relevant documentation must be observed.

#### Trademarks

All names identified by <sup>®</sup> are registered trademarks of Siemens AG. The remaining trademarks in this publication may be trademarks whose use by third parties for their own purposes could violate the rights of the owner.

#### **Disclaimer of Liability**

We have reviewed the contents of this publication to ensure consistency with the hardware and software described. Since variance cannot be precluded entirely, we cannot guarantee full consistency. However, the information in this publication is reviewed regularly and any necessary corrections are included in subsequent editions.

Siemens AG Smart Infrastructure Electrical Products Postfach 10 09 53 93009 Regensburg GERMANY

P 08/2020 Subject to change

Copyright © Siemens AG 2020. All rights reserved

# Table of contents

| 1      | Introductio     | on                                         | 7  |
|--------|-----------------|--------------------------------------------|----|
|        | 1.1             | Components of the product                  | 7  |
|        | 1.2             | Latest information                         | 7  |
|        | 1.3             | General safety notes                       |    |
|        | 1.4             | Security information                       | 9  |
|        | 1.5             | Open Source Software                       |    |
|        | 1.6             | Protective mechanisms against manipulation |    |
|        | 1.7             | Technical Support                          |    |
| 2      | Descriptior     | ۹                                          |    |
|        | 2.1             | Features                                   |    |
|        | 2.2             | Measuring inputs                           |    |
|        | 2.3             | Energy counters                            |    |
|        | 2.4             | Digital inputs and outputs                 |    |
|        | 2.4.1           | Digital input                              |    |
|        | 2.5             | RS485 interface                            | 18 |
| 3      | Installation    | n                                          |    |
|        | 3.1             | Panel mounting                             |    |
|        | 3.1.1           | Mounting dimensions                        |    |
|        | 3.1.2           | Installation steps                         |    |
|        | 3.2             | Deinstallation                             |    |
| 4      | Connection      | n                                          |    |
|        | 4.1             | Safety instructions                        |    |
|        | 4.2             | Connections                                |    |
|        | 4.3             | Connection examples                        |    |
|        | 4.4             | Connecting to the RS485 bus                |    |
| 5      | Commissio       | oning                                      |    |
|        | 5.1             | Overview                                   |    |
|        | 5.2             | Applying supply voltage                    |    |
|        | 5.3             | Parameterizing the device                  |    |
|        | 5.3.2           | Additional settings                        |    |
|        | 5.4             | Applying the measuring voltage             |    |
|        |                 |                                            |    |
| PAC10  | 20              |                                            |    |
| Equipn | nent Manual, 05 | 5/2020, L1V30610008B-01                    | 3  |
|        |                 |                                            |    |

| 2007         | G <sup>o</sup>                                                                       | 3                 |
|--------------|--------------------------------------------------------------------------------------|-------------------|
|              |                                                                                      |                   |
| 5.5          | Applying the measuring current                                                       |                   |
| 5.6          | Checking the displayed measured values                                               | 41                |
| Operatior    | ٦                                                                                    | 43                |
| 61           | Device interface                                                                     | 43                |
| 6.1.1        | Displays and operator controls                                                       |                   |
| 612          | Special display elements                                                             |                   |
| 0.1.2        | Manu based equipation                                                                |                   |
| 0.1.3        | Menu-based havigation                                                                |                   |
| 6.1.3.1      | Measured value level                                                                 |                   |
| 6.1.3.2      |                                                                                      |                   |
| 6.1.3.3      | Setting level                                                                        |                   |
| 6.1.3.4      | Editing level                                                                        |                   |
| 6.1.4        | Control keys                                                                         | 47                |
| Paramete     | rizing                                                                               | 49                |
| 7.1          | Introduction                                                                         |                   |
| 7.2          | Parameterizing via the operator interface                                            | 50                |
| 7.2.1        | Device information                                                                   |                   |
| 7.2.2        | Language                                                                             |                   |
| 7.2.3        | Basic parameters                                                                     |                   |
| 724          | Integrated I/Os                                                                      | 54                |
| 725          | MODBLIS RTLL communication                                                           | 56                |
| 726          | Display                                                                              |                   |
| 7.2.0        |                                                                                      |                   |
| 7.2.7        | Advanced                                                                             |                   |
| 7.2.0        | Auvaliteu                                                                            |                   |
| 7.2.8.1      | Password                                                                             |                   |
| 7.2.0.2      |                                                                                      |                   |
| Security f   | eatures                                                                              |                   |
| 8.1          | Password protection                                                                  | 61                |
| Service ar   | nd maintenance                                                                       | 63                |
| 9.1          | Cleaning                                                                             | 63                |
| 9.2          | Firmware update                                                                      | 63                |
| 9.3          | Warranty                                                                             | 64                |
| Technical    | data                                                                                 | 65                |
| 10.1         | Labeling                                                                             | 73                |
| Dimensio     | nal drawings                                                                         | 77                |
| Annendiy     |                                                                                      | 70                |
| Appendix     |                                                                                      |                   |
| A.1<br>A 1 1 | Moapus                                                                               |                   |
| A 1 2        | runction codes                                                                       |                   |
| H.I.Z        | Exception codes                                                                      |                   |
| A.1.3        | Modbus measured variables with the function codes 0x03 and 0x04                      |                   |
| A.1.4        | Structure - Digital input status and digital output status with the function codes 0 | <u3< td=""></u3<> |
| –            | and UxU4                                                                             | 83                |
| A.1.5        | Structure - Device diagnostics and device status with the function codes 0x03 and    | 0                 |
|              | 0x04                                                                                 |                   |
| A.1.6        | Modbus status parameters with the function code 0x02                                 | 84                |

|        | 14                                                                        | ble of contents |
|--------|---------------------------------------------------------------------------|-----------------|
| 201    | <b>.</b>                                                                  | <b>b</b>        |
| A 1 7  | Madhus actions with the function acides 0.02, 0.04 and 0.10               | 0.4             |
| A.I.7  | Modbus settings with the function codes 0x03, 0x04 and 0x10               |                 |
| A.1.8  | Modbus communication parameters with the function codes 0x03, 0x04 and 0x | x1087           |
| A.1.9  | Modbus command parameters                                                 |                 |
| A.1.10 | MODBUS standard device identification with the function code 0x28         | 88              |
| Index  | <b>6</b>                                                                  | 89              |

60

# Introduction

# 1.1 Components of the product

#### Scope of supply of PAC1020

The PAC1020 package includes:

- One PAC1020 power monitoring device
- A set of operating instructions for the PAC1020

#### Available software

 SENTRON powerconfig software (https://support.industry.siemens.com/cs/ww/en/view/63452759)

#### Available accessories

- Compact bracket (7KM9900-0GA00-0AA0)
- Adapter for mounting on DIN rails, display faces towards DIN rail (7KM9900-0YA00-0AA0)
- Adapter for mounting on DIN rails, display faces forwards (7KM9900-0XA00-0AA0)

# 1.2 Latest information

#### Up-to-the-minute information

You can find further support on the Internet (<u>http://www.siemens.de/lowvoltage/technical-assistance</u>).

1.3 General safety notes

# 1.3 General safety notes

#### **General safety notes**

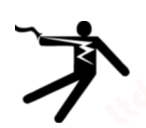

# DANGER

Hazardous voltage.

Will cause death, serious personal injury, or equipment damage.

Turn off and lock out all power supplying this equipment before working on this device.

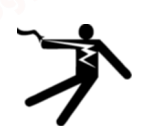

### WARNING

Impairment of protection will result from improper use. Can cause death, serious personal injury, or equipment damage.

The device may be used only for the applications described in the catalog and the associated technical documentation.

#### Note

These operating instructions do not purport to cover all details or variations in equipment, or to provide for every possible contingency in connection with installation, operation, or maintenance. Should additional information be desired, or should particular problems arise that are not discussed in enough detail in the operating instructions, please contact Technical Support (Page 10) for the information you require.

#### Safety-related symbols on the device

|     | Symbol | Meaning                                                             |
|-----|--------|---------------------------------------------------------------------|
| (1) |        | Danger of electric shock                                            |
| (2) |        | General Warning Symbol                                              |
| (3) |        | Electrical installation and maintenance by qualified personnel only |

# 1.4 Security information

Siemens provides products and solutions with industrial security functions that support the secure operation of plants, systems, machines and networks.

In order to protect plants, systems, machines and networks against cyber threats, it is necessary to implement – and continuously maintain – a holistic, state-of-the-art industrial security concept. Siemens' products and solutions constitute one element of such a concept.

Customers are responsible for preventing unauthorized access to their plants, systems, machines and networks. Such systems, machines and components should only be connected to an enterprise network or the Internet if and to the extent such a connection is necessary and only when appropriate security measures (e.g. firewalls and/or network segmentation) are in place.

For additional information on industrial security measures that may be implemented, please visit (<u>https://www.siemens.com/industrialsecurity</u>).

Siemens' products and solutions undergo continuous development to make them more secure. Siemens strongly recommends that product updates are applied as soon as they are available and that the latest product versions are used. Use of product versions that are no longer supported, and failure to apply the latest updates may increase customer's exposure to cyber threats.

To keep up to date with all the latest product updates, subscribe to the Siemens Industrial Security RSS Feed at (https://www.siemens.com/industrialsecurity).

## Open Source Software

1.5

This product, solution or service ("Product") contains third-party software components. These components are Open Source Software licensed under a license approved by the Open Source Initiative (<u>http://www.opensource.org</u>) or similar licenses as determined by SIEMENS ("OSS") and/or commercial or freeware software components. With respect to the OSS components, the applicable OSS license conditions prevail over any other terms and conditions covering the Product. The OSS portions of this Product are provided royalty-free and can be used at no charge.

If SIEMENS has combined or linked certain components of the Product with/to OSS components licensed under the GNU LGPL version 2 or later as per the definition of the applicable license, and if use of the corresponding object file is not unrestricted ("LGPL Licensed Module", whereas the LGPL Licensed Module and the components that the LGPL Licensed Module is combined with or linked to is the "Combined Product"), the following additional rights apply, if the relevant LGPL license criteria are met: (i) you are entitled to modify the Combined Product for your own use, including but not limited to the right to modify the Combined Product to relink modified versions of the LGPL Licensed Module, and (ii) you may reverse-engineer the Combined Product, but only to debug your modifications. The modification right does not include the right to distribute such modifications and you shall maintain in confidence any information resulting from such reverse-engineering of a Combined Product.

Certain OSS licenses require SIEMENS to make source code available, for example, the GNU General Public License, the GNU Lesser General Public License and the Mozilla Public License. If such licenses are applicable and this Product is not shipped with the required source code, a

#### Introduction

1.6 Protective mechanisms against manipulation

copy of this source code can be obtained by anyone in receipt of this information during the period required by the applicable OSS licenses by contacting the following address:

Siemens AG Smart Infrastructure Electrical Products Technical Support Postfach 10 09 53 93009 Regensburg Germany

You will find Technical Support under (https://support.industry.siemens.com/cs/us/en/ps).

Keyword: Open Source Request (please specify Product name and version, if applicable)

SIEMENS may charge a handling fee of up to 5 EUR to fulfil the request.

#### Warranty regarding further use of the Open Source Software

SIEMENS' warranty obligations are set forth in your agreement with SIEMENS. SIEMENS does not provide any warranty or technical support for this Product or any OSS components contained in it if they are modified or used in any manner not specified by SIEMENS. The license conditions may contain disclaimers that apply between you and the respective licensor. For the avoidance of doubt, SIEMENS does not make any warranty commitment on behalf of or binding upon any third-party licensor. The Open Source Software used in the product and the license agreements concerning this software can be found in the Readme OSS.

# 1.6 Protective mechanisms against manipulation

#### Note

#### **Risk of manipulation**

In order to reduce the risk of manipulation occurring on the device, it is recommended that the protective mechanisms available in the device are activated:

 Password protection to protect the device against unintentional adjustment of parameters.

For further information, please refer to chapter Parameterizing via the operator interface (Page 50).

## 1.7 Technical Support

You can find further support on the Internet at:

Technical Support (https://www.siemens.com/lowvoltage/technical-support)

1./

# Description

## 2.1 Features

#### Area of application

This is a power monitoring device for measuring the basic electrical variables in low-voltage power distribution. The power monitoring device is capable of single-phase, two-phase, or three-phase measurement and can be used in three-wire, four-wire, TN, TT, and IT systems.

The power monitoring device is designed for panel mounting. It is also possible to mount it on a DIN rail using the DIN rail support brackets available as an option.

Thanks to its large measuring voltage range, the power monitoring device can be connected directly in any low-voltage system up to a rated voltage UL-L of 400 V and UL-N of 230 V. It can also be employed in conjunction with voltage transformers to take measurements in medium- or high-voltage systems.

x / 1 A or x / 5 A current transformers can be used to measure current.

The power monitoring device has a large, graphical LC display on which all measured variables are clearly visible. The four function keys combined with the multi-language plaintext displays make intuitive user guidance possible. The experienced operator can also use direct navigation for quicker selection of the desired display menu.

The power monitoring device comes with a range of useful monitoring, diagnostic and service functions, such as active and reactive energy displays and active and reactive energy counters.

The PAC1020 can be configured via the integral RS485 interface. Measured data can be exported for further processing.

The PAC1020 has:

- One digital input
- One digital output

The parameters can be set either directly on the power monitoring device or via the RS485 interface using powerconfig.

#### Measurement

- Measurement of relevant electrical variables in an AC system
- Measurement of minimum and maximum values of all measured variables

#### Counters

• Energy counters measure reactive energy and active energy for import and export.

#### Description

2.1 Features

#### **Display and operator control**

- LC display
- Four control keys with variable function assignment

#### Software support

SENTRON powerconfig

#### Interfaces

- RS485 interface
- One passive digital input
- One passive digital output

#### Memory

- Device parameter settings are permanently stored in the internal device memory.
- Extreme values (maximum or minimum) are permanently stored in the internal device memory.

Values can be reset via SENTRON powerconfig, Modbus command or directly on the device via the menu.

#### Behavior in the case of power failure and power restore

After a power failure, the device starts back at zero with the calculation of total reactive power and total active power.

#### Security

• Password protection

"Password protection" allows you to protect write access to the device settings. The protection takes effect in case of the following actions:

- Modify parameters in device
- Reset maximum
- Reset minimum
- Reset counter
- Reset device
- Reset device to factory defaults
- Reset password
- Update firmware on device

The data can be read without any restrictions.

# 2.2 Measuring inputs

#### **Current measurement**

NOTICE

Alternating current measurement only

The device is not suitable for measuring DC current.

## DANGER

Danger of electric shock. Will cause death, serious injury or damage to property.

The device is designed for connection to the low-voltage system via external current transformers. Only connect the current measuring inputs to the low-voltage system via suitable current transformers.

The power monitoring device is designed for:

 Measuring current of 1 A or 5 A for connecting standard current transformers. Each current measuring input can take a continuous load of 10 A. Surge withstand capability is possible for currents up to 100 A and a duration of 1 s.

#### Voltage measurement

| NOTICE                                               |     |
|------------------------------------------------------|-----|
| AC voltage measurement only                          | 4   |
| The device is not suitable for measuring DC voltage. | 0°. |

The power monitoring device is designed for:

- Direct measurement on the system or using voltage transformers. The measuring voltage inputs of the device measure directly via protective impedances. External voltage transformers are required to measure higher voltages than the permissible rated input voltages.
- Measuring voltage up to U<sub>L-N</sub> = 280 V.

#### **Connection types**

Two connection types are provided for connecting three-wire and four-wire systems.

| Table 2- 1 | Available co | nnection types |
|------------|--------------|----------------|
|------------|--------------|----------------|

| Short code | Connection type        | ~0° |
|------------|------------------------|-----|
| 3P4W       | 3 phases, 4 conductors | S   |
| 3P3W       | 3 phases, 3 conductors |     |

#### Description

2.2 Measuring inputs

The input circuit of the device must correspond to one of the connection types listed. Select the suitable connection type for the purpose.

Connection examples can be found in chapter Connection (Page 25).

#### NOTICE

The wrong system connection can cause irreparable damage to the device.

Before connecting the device, make sure that the local power supply conditions match the specifications on the rating plate.

The short code of the connection type must be entered in the device settings on commissioning. You can find the instructions for parameterizing the connection type in chapter Commissioning (Page 37).

#### Displaying the measured variables depending on the connection type

The table below shows which measured values can be represented depending on the connection type.

| Measured variable          | Connec | tion type               |
|----------------------------|--------|-------------------------|
| \$ <sup>C</sup>            | 3P4W   | 3P3W                    |
| Voltage L1                 | 1      | -                       |
| Voltage L2                 | 1      | -                       |
| Voltage L3                 | 1      | _                       |
| Voltage L1-L2              | 1      | 1                       |
| Voltage L2-L3              | 1      | 1                       |
| Voltage L3-L1              | 1      | <b>√</b> 0 <sup>−</sup> |
| Current L1                 | 1      | 1                       |
| Current L2                 | 1      | <ul><li>✓</li></ul>     |
| Current L3                 | ✓ 🏑    | 1                       |
| Current N                  |        | -                       |
| Active power L1            |        | _                       |
| Active power L2            |        | -                       |
| Active power L3            | 1      | -                       |
| Total active power         | ✓      | 1                       |
| Reactive power L1 (Q1)     | ✓      | -                       |
| Reactive power L2 (Q1)     | ✓      | _                       |
| Reactive power L3 (Q1)     | ✓      | -                       |
| Total reactive power (Q1)  | 1      | 1                       |
| Power factor PF L1         | ✓      | -                       |
| Power factor PF L2         | 1      | - 📣                     |
| Power factor PF L3         | ✓      |                         |
| Total power factor PF      | ✓      |                         |
| Frequency                  | 1      | <u></u>                 |
| Total active energy import | ✓ 🗸    | 1                       |

 Table 2- 2
 Display of measured variables depending on the connection type

2.3 Energy counters

| Measured variable            | Connection type |      |
|------------------------------|-----------------|------|
| 1°°                          | 3P4W            | 3P3W |
| Total active energy export   | 1               | ✓    |
| Net total active energy      | 1               | 1    |
| Total reactive energy import | 1               | 1    |
| Total reactive energy export | 1               | 1    |
| Net total reactive energy    | 1               | ✓    |

The measured values specified in the table are displayed as instantaneous, minimum and maximum values.

# 2.3 Energy counters

The power monitoring device features two energy counters. The counters can be programmed independently of each other.

The following options are available:

- Active energy import
- Active energy export
- Net active energy
- Reactive energy import
- Reactive energy export
- Net reactive energy

#### Description

2.4 Digital inputs and outputs

# 2.4

# Digital inputs and outputs

The power monitoring device features:

- One passive digital input
- One passive digital output

# 2.4.1 Digital input

The integral digital input makes it possible to detect the status of the connected sensor.

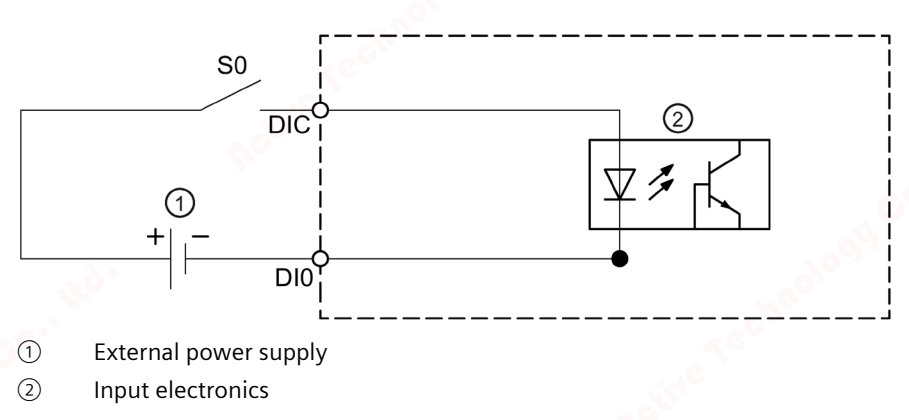

Figure 2-1 Block diagram: Digital input

#### Wiring

An external voltage of up to max. 30 V (typically 24 V DC) must be connected to terminal DIC.

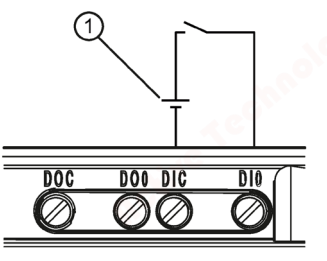

① External voltage

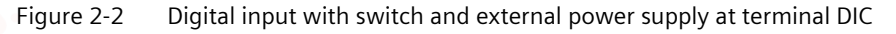

# 2.4.2 Digital output

#### **Functions**

The following function can be assigned to the digital output:

• Switching output for remote control via the interface

The digital output is remotely controlled via the integral communication interface. The Modbus function codes can be found in chapter Modbus (Page 79).

• Energy pulse output, programmable for active energy pulses or reactive energy pulses The digital output issues the parameterized number of pulses per energy unit (e.g. kWh).

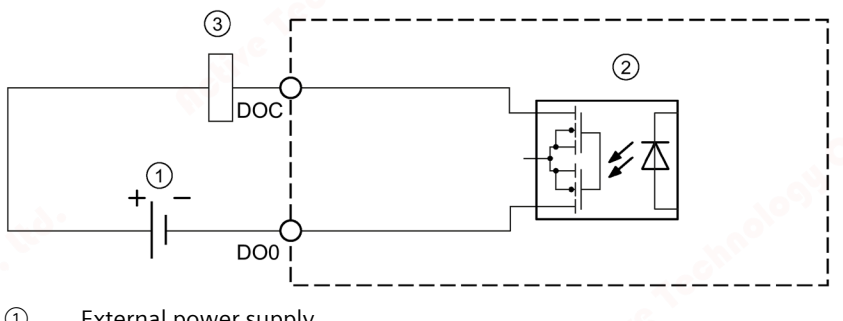

- 1 External power supply
- 2 Input electronics
- 3 Load

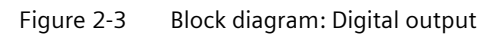

## Wiring

The digital output is passive and implemented exclusively as a switch.

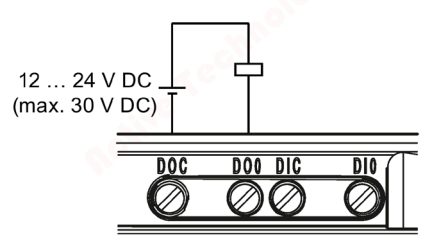

Figure 2-4 Block diagram: Digital output

Implementation of the pulse function corresponds to the IEC 62053-31 standard.

#### Description

2.5 RS485 interface

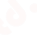

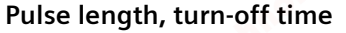

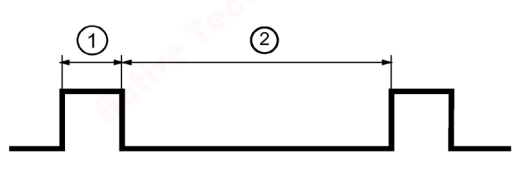

- ① Pulse length
- ② Turn-off time

Figure 2-5 Pulse length and turn-off time

#### • Pulse length:

Time for which the signal at the digital output is "high". The minimum pulse length is 30 ms and the maximum 500 ms.

#### • Turn-off time:

Time for which the signal at the digital output is "low". The turn-off time depends on the measured energy, for example, and can be days or months.

#### • Minimum turn-off time:

The minimum turn-off time corresponds to the programmed pulse length. 30 ms is the absolute minimum.

## 2.5 RS485 interface

#### RS485 interface for Modbus RTU communication

The PAC1020 is equipped with an RS485 interface for Modbus RTU communication. The device operates as a Modbus slave.

#### Application

This interface permits:

- Reading out the measured values
- Reading and writing the device settings
- Use of the SENTRON powerconfig commissioning/parameterization software
- Updating the device firmware

The Modbus function codes are listed in the Appendix.

#### **Conditions for operation**

To use the interface, the device must be parameterized in accordance with the existing Modbus infrastructure. The communication parameters can be set on the device and via the Modbus RTU interface.

#### **Default communication settings**

In the as-delivered state, the following default values are set:

| Table 2- 3 Default Modbus RTU communication settin | g |
|----------------------------------------------------|---|
|----------------------------------------------------|---|

| Setting       | Default value |
|---------------|---------------|
| Address       | 126           |
| Baud rate     | 19200         |
| Data format   | 8N2           |
| Response time | 0 (automatic) |

#### Delaying the response time

The response time of the PAC1020 may have to be delayed to enable its operation as a slave device with devices from other manufacturers on the bus. The PAC1020 can automatically calculate the response time to suit the baud rate. This automatic calculation is set at the factory. The delay time is individually adjustable between 1 ms and 255 ms.

#### Polarization

Polarization of the RS485 data lines must be implemented at another point on the bus. The PAC1020 does not contain polarization resistors.

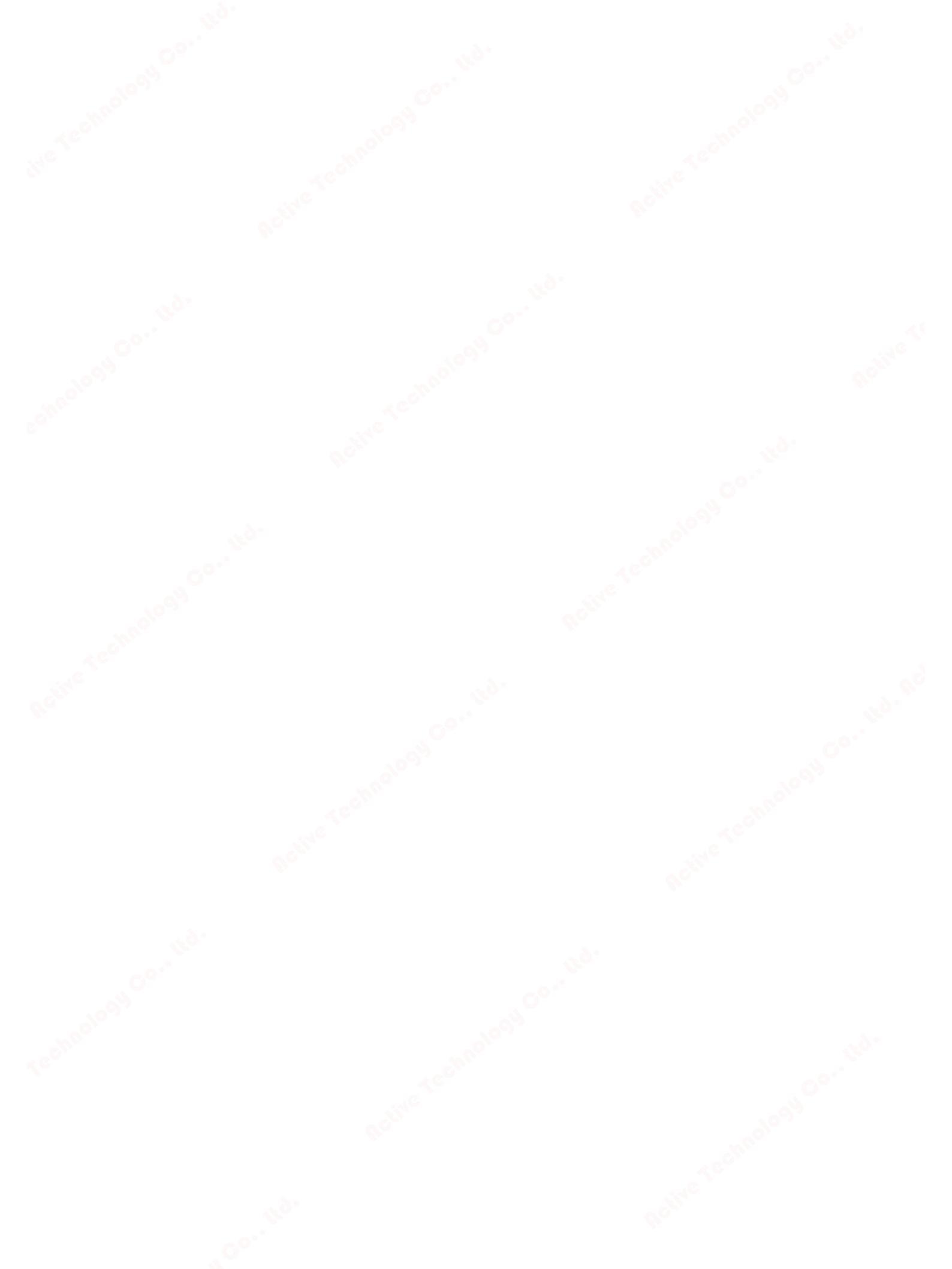

# Installation

#### **Mounting** location

The device is intended for installation in permanently installed panels within enclosed rooms.

#### WARNING

Only operate the device in a secure location. Failure to heed this warning may cause death, serious personal injury, or equipment damage.

The power monitoring device must always be operated in a lockable control cabinet or a lockable room. Ensure that only qualified personnel have access to this cabinet or room.

Conductive panels and doors on control cabinets must be grounded. The doors of the control cabinet must be connected to the control cabinet using a grounding cable.

#### Note

#### Mounting on DIN rails

If the optionally available adapters for DIN rail mounting are used, the power monitoring device can also be mounted on DIN rails.

- Adapter for mounting on DIN rails, display faces forwards (7KM9900-0XA00-0AA0)
- Adapter for mounting on DIN rails, display faces towards DIN rail (7KM9900-0YA00-0AA0)

#### **Mounting position**

The device must be installed vertically.

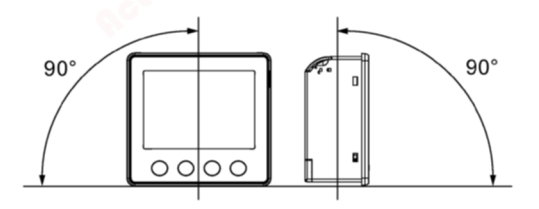

Figure 3-1 Mounting position

#### Installation space and ventilation

Sufficient clearance must be maintained between the device and neighboring components in order to comply with the permissible operating temperature. You can find dimension specifications in chapter Dimensional drawings (Page 77).

Deploy the power monitoring device only where environmental conditions permit its operation: A description of permissible operating conditions can be found in chapter Technical data (Page 65).

Plan additional space for:

- Ventilation
- Wiring
- Connection of the communication cable and cable infeed on the top of the device

## WARNING

The use of a damaged device may result in death, serious personal injury, or property damage.

Do not install or commission damaged devices.

#### Note

#### Avoid condensation.

Sudden fluctuations in temperature can lead to condensation. Condensation can affect the proper functioning of the device. Store the device in the operating room for at least two hours before commencing installation.

3.1 Panel mounting

# 3.1 Panel mounting

You require the following tool for installation:

• Cutting tool for the panel cutout

#### Additional installation accessories

• Cable clamp for strain relief of the communication cable and the connecting cables at the digital inputs/outputs.

#### 3.1.1 Mounting dimensions

#### Mounting and clearance dimensions

You can find information on the cutout dimensions, frame dimensions and clearances in chapter Dimensional drawings (Page 77).

#### 3.1.2 Installation steps

#### Installation steps

Proceed as follows to install the power monitoring device in the panel:

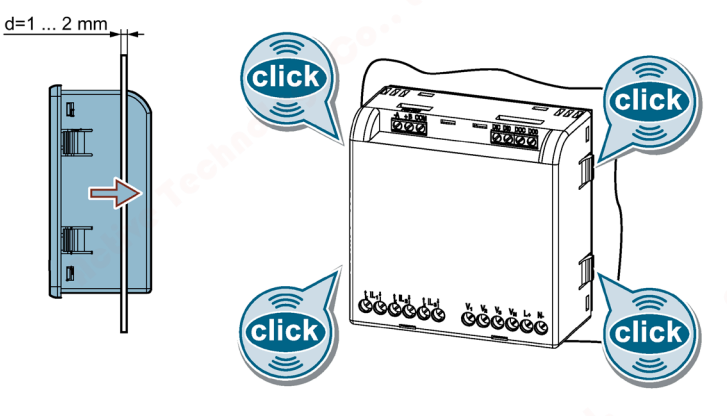

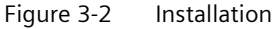

#### Note

#### Plate thickness

With plate thicknesses < 1 mm or > 2 mm, the use of optionally available mounting adapters (7KM9900-06A00-0AA0) is recommended.

#### Installation

3.2 Deinstallation

# 3.2 Deinstallation

Make sure the device has been shut down before you begin to deinstall it.

## **Deinstallation steps**

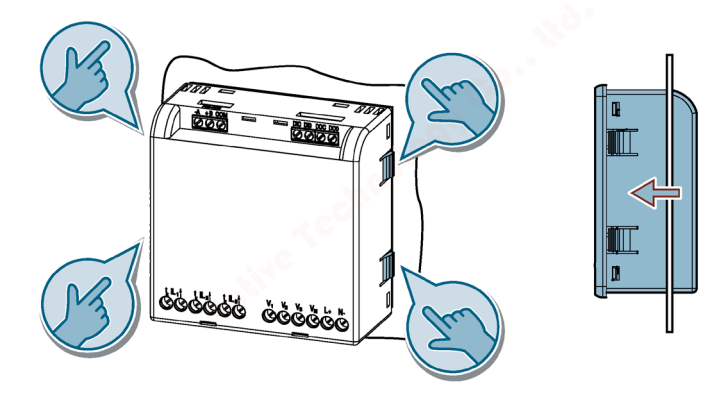

Figure 3-3 Deinstallation

# Connection

# 4

# 4.1 Safety instructions

Notes

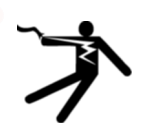

# DANGER

Hazardous voltage. Will cause death, serious personal injury, or equipment damage.

Turn off and lock out all power supplying this equipment before working on this device.

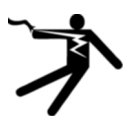

## DANGER

Open transformer circuits will result in electric shock and arc flash hazards. Will cause death, serious personal injury, or equipment damage.

Do not open the secondary circuit of the current transformers under load. Short circuit the secondary current terminals of the current transformer before removing this device. It is imperative that you follow the safety instructions for the current transformers you are using.

# 

#### Protection of the supply voltage and voltage measuring inputs

The miniature circuit breakers in the supply voltage and the voltage measuring inputs are only used for cable protection. The method of cable protection must be selected according to the design of the supply cable.

You may use miniature circuit breakers up to 20 A (C). Choose a method of cable protection that conforms to the relevant regulations.

4.1 Safety instructions

#### WARNING

#### Hazardous voltage

#### May cause death, serious personal injury, or equipment damage.

- Always open or disconnect circuit from power-distribution system (or server) of building before installing or servicing current transformers.
- The current transformers my not be installed in equipment where they exceed 75 percent of the wiring space of any cross-sectional area within the equipment.
- Restrict installation of current transformers in an area where it would block ventilation openings.
- Restrict installation of current transformers in an area of breaker arc venting.
- Not suitable for Class 2 wiring methods and not intended for connection to Class 2 equipment.
- Secure current transformers and route conductors so that they do not directly contact live terminals or bus.

#### NOTICE

#### Incorrect line voltage may damage the device.

Before connecting the device, make sure that the line voltage matches the specifications on the rating plate.

#### NOTICE

#### Short-circuit hazard

Take the maximum possible ambient temperature into account when selecting the connecting cables.

The cables must be suitable for operation in a temperature that is 20 °C higher than the maximum ambient temperature.

#### NOTICE

# The direct connection of the current measuring inputs to the low-voltage system can cause irreparable damage to the device.

The device is designed for connection to the low-voltage system via external current transformers. Only connect the current measuring inputs to the low-voltage system via suitable current transformers.

#### NOTICE

#### Device can be irreparably damaged

When performing an insulation test of the entire installation with AC or DC, the device should be disconnected before starting the test.

#### Note

#### Only qualified personnel are permitted to install, commission or service this device.

- Wear the prescribed protective clothing. Observe the general equipment regulations and safety regulations for working with high-voltage installations (e.g. DIN VDE, NFPA 70E as well as national or international regulations).
- The limits given in the technical data must not be exceeded even during commissioning or testing of the device.
- The secondary connections of intermediate current transformers must be short-circuited at the transformers before the current feeder cables to the device are interrupted.
- Check the polarity and the phase assignment of the instrument transformers.
- Before connecting the device, make sure that the line voltage matches the specifications on the rating plate.
- Prior to commissioning the device, check that all connections are correct.
- Before power is applied to the device for the first time, it must have been located in the operating area for at least two hours in order to reach temperature balance and avoid humidity and condensation.
- Condensation on the device is not permissible during operation.

#### Note

#### Grounding of transformers

The current transformers must be grounded on the secondary side.

#### Note

#### Prevent capacitive and inductive interference

Make sure that all data and signal cables are routed separately from control and power supply cables. In order to avoid the risk of capacitive or inductive interference, these cables must never be routed in parallel.

#### Connection

4.1 Safety instructions

#### Permissible nominal voltage and tolerance for each of the connection types

| Line supply systems and nominal voltages                                                                 |                                                                                                    |                                                                                          |                                                                                                    |                                                                                                    |                                                                                |  |  |
|----------------------------------------------------------------------------------------------------|----------------------------------------------------------------------------------------------------|------------------------------------------------------------------------------------------|----------------------------------------------------------------------------------------------------|----------------------------------------------------------------------------------------------------|--------------------------------------------------------------------------------|--|--|
| Three-phase four-<br>wire systems a)<br>with grounded<br>neutral conductor<br>TT system<br>TN-C-S system | Three-phase four-<br>wire systems <sup>a)</sup><br>with ungrounded<br>neutral conductor<br>(IT systems) <sup>b, c)</sup> | Three-phase three-<br>wire systems<br>ungrounded<br>P1<br>P2<br>P3<br>E<br>P2<br>P3<br>E | Three-phase three-<br>wire systems<br>with grounded<br>phase<br>$P^1$<br>E<br>$P^2$<br>$P^2$<br>$P^2$<br>$P^3$<br>E | Single-phase two-<br>wire systems<br>AC or DC<br>$\downarrow$<br>$_{E}$ $_{E}$ | Split-phase (single-<br>phase three-wire)<br>systems <sup>a)</sup><br>AC or DC |  |  |
| 2307400V<br>(+20%)                                                                                       | 2307400V<br>(+20%)                                                                                                    | 400 V<br>(+20 %)                                                                         | 230 V<br>(+20 %)                                                                                                    | 230 V<br>(+20 %)                                                                                                    | 2307460V<br>(+20%)                                                             |  |  |

- a) The two voltage values that are separated by a forward slash (/) stand for the phase-to-neutral (or line-to-neutral) voltage, followed by the voltage between the phases (or line-to-line). For example, "230 / 400" means that the voltage between any phase and the neutral conductor is 230 V and the voltage between any phase and another phase is 400 V. Similarly, "230 / 460" means that the voltage between each phase and the neutral conductor is 230 V and the voltage between the two phases is 460 V.
- <sup>b)</sup> Z is an impedance (usually 1500  $\Omega$ ) that can be connected between the neutral conductor and ground.
- c) If the insulation is monitored, the neutral conductor is considered to be grounded.

Excerpt from DIN EN 61010-1 (VDE 0411-1): 2020-03

4.2 Connections

**Function** Voltage measuring input -

Voltage measuring input Voltage measuring input Current measuring output

Current measuring input Current measuring output Current measuring input Current measuring output Current measuring input

Neutral conductor Voltage measuring input

# 4.2 Connections

#### **Connection designations**

| ( |                                                                                                    |                                                                                      |                                                                                                    | –<br>(A)<br>–<br>(B)<br>–<br>(C)                                                      |                                                                                                    |
|---|----------------------------------------------------------------------------------------------------|--------------------------------------------------------------------------------------|----------------------------------------------------------------------------------------------------|---------------------------------------------------------------------------------------|----------------------------------------------------------------------------------------------------|
|   | Ň                                                                                                  | 13171313                                                                             | 90 000987                                                                                                    |                                                                                       |                                                                                                    |
| 1 | No.                                                                                                | Connection                                                                           | Function                                                                                                    | No.                                                                                   | Connection                                                                                                    |
|   | $\bigcirc$                                                                                         |                                                                                      |                                                                                                    |                                                                                       |                                                                                                    |
|   | G                                                                                                  |                                                                                      | Digital inputs and outputs                                                                                                    | 9                                                                                     | VN                                                                                                    |
|   |                                                                                                    |                                                                                      | Digital inputs and outputs                                                                                                    | 9                                                                                     | VN                                                                                                    |
|   | B                                                                                                  | V1, V2, V3,<br>Vn                                                                    | Digital inputs and outputs<br>Voltage measuring inputs                                                                                                    | 9                                                                                     | V <sub>N</sub><br>V <sub>3</sub>                                                                                                    |
|   | B                                                                                                  | V1, V2, V3,<br>VN<br>L+, N-                                                          | Digital inputs and outputs<br>Voltage measuring inputs<br>Supply voltage                                                                                                    | 9<br>10<br>11                                                                         | V <sub>N</sub><br>V3<br>V2                                                                                                    |
|   | ®<br>©<br>©                                                                                        | V1, V2, V3,<br>VN<br>L+, N-<br>IL1, IL2, IL3                                         | Digital inputs and outputs<br>Voltage measuring inputs<br>Supply voltage<br>Current measuring inputs                                                                                                    | 9<br>10<br>11<br>12                                                                   | V <sub>N</sub><br>V3<br>V2<br>V1                                                                                                    |
|   | B<br>C<br>D<br>E                                                                                   | V1, V2, V3,<br>Vn<br>L+, N-<br>IL1, IL2, IL3                                         | Digital inputs and outputs<br>Voltage measuring inputs<br>Supply voltage<br>Current measuring inputs<br>RS485 communication inter-<br>face                                                                                                    | 9<br>10<br>12<br>13                                                                   | V <sub>N</sub><br>V3<br>V2<br>V1<br>IL3 I↓                                                                                                    |
|   | ()<br>()<br>()<br>()<br>()<br>()<br>()<br>()<br>()<br>()<br>()<br>()<br>()<br>(                    | V1, V2, V3,<br>VN<br>L+, N-<br>IL1, IL2, IL3<br>DOC                                  | Digital inputs and outputs<br>Voltage measuring inputs<br>Supply voltage<br>Current measuring inputs<br>RS485 communication inter-<br>face<br>Digital output (common)                                                                                                    | 9<br>10<br>12<br>13<br>14                                                             | V <sub>N</sub><br>V3<br>V2<br>V1<br>IL3 I↓<br>IL3 ↑k                                                                                              |
|   | ©<br>©<br>©<br>©<br>©<br>©<br>©<br>0<br>€                                                          | V1, V2, V3,<br>VN<br>L+, N-<br>IL1, IL2, IL3<br>DOC<br>DO0                           | Digital inputs and outputs<br>Voltage measuring inputs<br>Supply voltage<br>Current measuring inputs<br>RS485 communication inter-<br>face<br>Digital output (common)<br>Digital output 0                                                                                                    | 9<br>10<br>12<br>13<br>14<br>15                                                       | V <sub>N</sub><br>V3<br>V2<br>V1<br>I∟3 I↓<br>I∟3 ↑k<br>I∟2 I↓                                                                                    |
|   | ©<br>©<br>©<br>©<br>(1)<br>(2)<br>(3)                                                              | V1, V2, V3,<br>VN<br>L+, N-<br>IL1, IL2, IL3<br>DOC<br>DO0<br>DIC                    | Digital inputs and outputs<br>Voltage measuring inputs<br>Supply voltage<br>Current measuring inputs<br>RS485 communication inter-<br>face<br>Digital output (common)<br>Digital output 0<br>Digital input (common)                                                                                                    | 9<br>11<br>12<br>13<br>14<br>15<br>16                                                 | VN<br>V3<br>V2<br>V1<br>IL3 I↓<br>IL3 ↑k<br>IL2 I↓<br>IL2 ↑k                                                                                      |
|   | <ul> <li>B</li> <li>C</li> <li>D</li> <li>E</li> <li>1</li> <li>2</li> <li>3</li> <li>4</li> </ul> | V1, V2, V3,<br>VN<br>L+, N-<br>IL1, IL2, IL3<br>DOC<br>DO0<br>DIC<br>DI0             | Digital inputs and outputs<br>Voltage measuring inputs<br>Supply voltage<br>Current measuring inputs<br>RS485 communication inter-<br>face<br>Digital output (common)<br>Digital output 0<br>Digital input (common)<br>Digital input 0                                                                                         | 9<br>11<br>12<br>13<br>14<br>15<br>16<br>17                                           | V <sub>N</sub><br>V2<br>V1<br>IL3 I↓<br>IL3 ↑k<br>IL2 I↓<br>IL2 ↑k<br>IL1 I↓                                                                      |
|   | © ® © © © © 1 2 3 4 7                                                                              | V1, V2, V3,<br>VN<br>L+, N-<br>IL1, IL2, IL3<br>DOC<br>DO0<br>DIC<br>DI0<br>N-       | Digital inputs and outputs<br>Voltage measuring inputs<br>Supply voltage<br>Current measuring inputs<br>RS485 communication inter-<br>face<br>Digital output (common)<br>Digital output 0<br>Digital input 0<br>AC: Connection: Neutral<br>conductor                                                                           | 9<br>10<br>19<br>19<br>19<br>19<br>19<br>19<br>19<br>19<br>19<br>19<br>19<br>19<br>19 | $V_{N}$ $V_{2}$ $V_{1}$ $I_{L3} \uparrow k$ $I_{L2} \downarrow k$ $I_{L1} \downarrow k$                                                           |
|   | © © © © 1 2 3 4 7 8                                                                                | V1, V2, V3,<br>VN<br>L+, N-<br>IL1, IL2, IL3<br>DOC<br>DO0<br>DIC<br>DI0<br>N-<br>L+ | Digital inputs and outputs<br>Voltage measuring inputs<br>Supply voltage<br>Current measuring inputs<br>RS485 communication inter-<br>face<br>Digital output (common)<br>Digital output 0<br>Digital input (common)<br>Digital input 0<br>AC: Connection: Neutral<br>conductor<br>AC: Connection: Conductor<br>(phase voltage) | 9 (1)(2)(3)(4)(6)(7)(4)(4)(4)(4)(4)(4)(4)(4)(4)(4)(4)(4)(4)                           | $V_{N}$ $V_{2}$ $V_{1}$ $I_{L3} \uparrow k$ $I_{L2} \downarrow \downarrow$ $I_{L2} \uparrow k$ $I_{L1} \downarrow \downarrow$ $I_{L1} \uparrow k$ |

Figure 4-1

PAC1020 connection designations (rear view of device)

#### Connection

4.3 Connection examples

# 4.3 Connection examples

The connection examples below show connection in:

- Three-wire or four-wire systems
- With/without voltage transformer

The device can be operated up to the maximum permissible voltage values with or without a voltage measuring transformer.

It is only possible to measure the current with current transformers.

#### **Example connections**

1. 3-phase measurement, 4 conductors, unbalanced load, without voltage transformer, with 3 current transformers

Connection type 3P4W

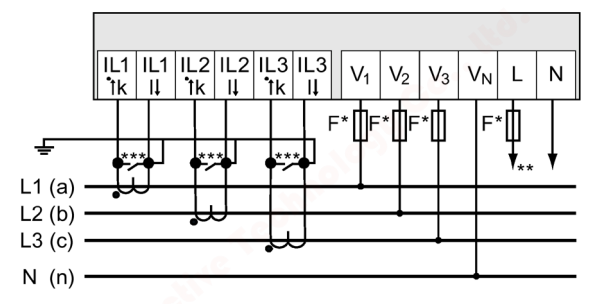

- The fuses are only used for cable protection.
   All commercially available miniature circuit breakers up to 20 A (C) can be used.
- \*\* Connection of supply voltage
- \*\*\* Install a short-circuit device. Protection against overvoltage when the secondary transformer circuit is open.

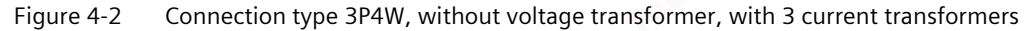

# 2. 3-phase measurement, 4 conductors, unbalanced load, with voltage transformer, with 3 current transformers

Connection type 3P4W

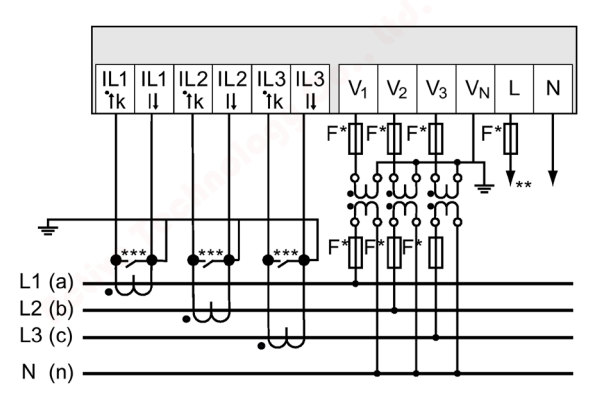

- \* The fuses are only used for cable protection.All commercially available miniature circuit breakers up to 20 A (C) can be used.
- Connection of supply voltage
- \*\*\* Install a short-circuit device. Protection against overvoltage when the secondary transformer circuit is open.

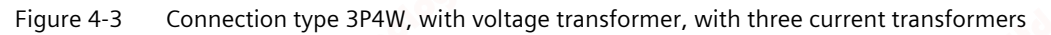

4.3 Connection examples

# 3. 3-phase measurement, 3 conductors, unbalanced load, without voltage transformer, with 3 current transformers

Connection type 3P3W

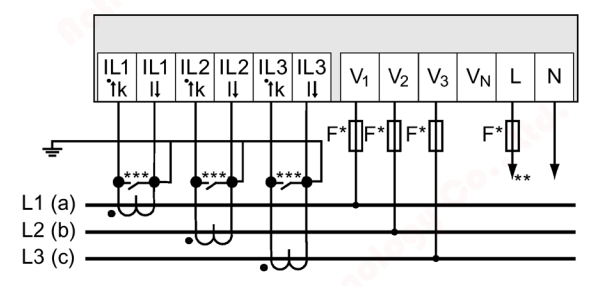

- The fuses are only used for cable protection.
   All commercially available miniature circuit breakers up to 20 A (C) can be used.
- \*\* Connection of supply voltage
- \*\*\* Install a short-circuit device. Protection against overvoltage when the secondary transformer circuit is open.

Figure 4-4 Connection type 3P3W, without voltage transformer, with 3 current transformers

# 4. 3-phase measurement, 3 conductors, unbalanced load, with voltage transformer, with 3 current transformers

Connection type 3P3W

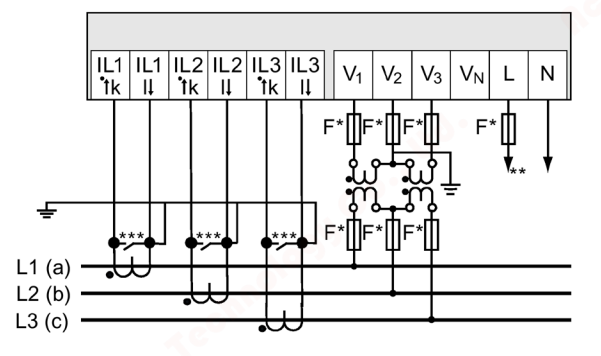

- \* The fuses are only used for cable protection.All commercially available miniature circuit breakers up to 20 A (C) can be used.
- \*\* Connection of supply voltage
- \*\*\* Install a short-circuit device. Protection against overvoltage when the secondary transformer circuit is open.
- Figure 4-5 Connection type 3P3W, with voltage transformer, with 3 current transformers

4.3 Connection examples

5. 3-phase measurement, 3 conductors, unbalanced load, without voltage transformer, with 2 current transformers

Connection type 3P3W

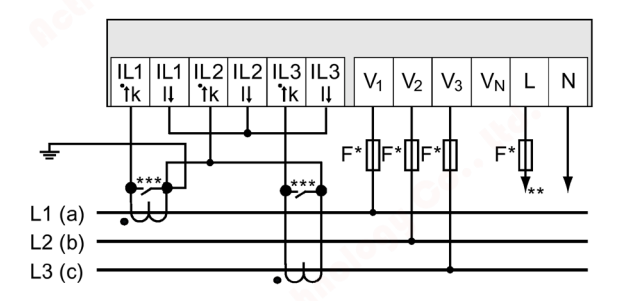

- \* The fuses are only used for cable protection.
   All commercially available miniature circuit breakers up to 20 A (C) can be used.
- \*\* Connection of supply voltage
- \*\*\* Install a short-circuit device. Protection against overvoltage when the secondary transformer circuit is open.

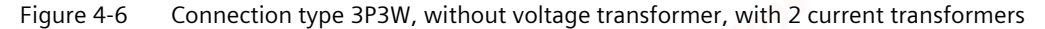

4.3 Connection examples

# 6. 3-phase measurement, 3 conductors, unbalanced load, with voltage transformer, with 2 current transformers

Connection type 3P3W

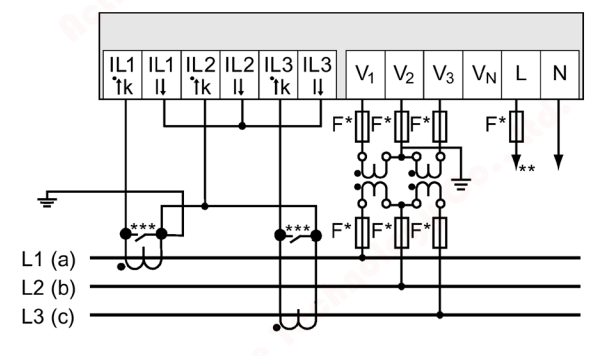

- The fuses are only used for cable protection.
   All commercially available miniature circuit breakers up to 20 A (C) can be used.
- \*\* Connection of supply voltage
- \*\*\* Install a short-circuit device. Protection against overvoltage when the secondary transformer circuit is open.

Figure 4-7 Connection type 3P3W, with voltage transformer, with 2 current transformers

7. 2-phase measurement, 4 conductors, unbalanced load, without voltage transformer, with 2 current transformers

Connection type 3P4W

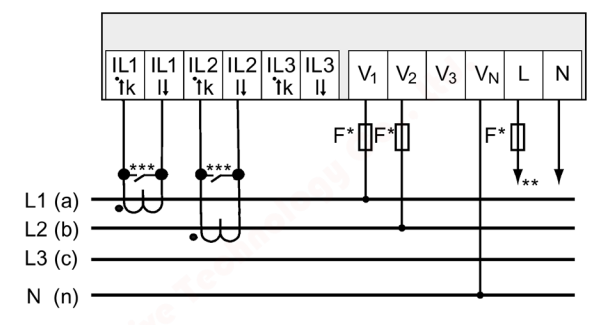

- The fuses are only used for cable protection.
   All commercially available miniature circuit break
  - All commercially available miniature circuit breakers up to 20 A (C) can be used.
- \*\* Connection of supply voltage
- \*\*\* Install a short-circuit device. Protection against overvoltage when the secondary transformer circuit is open.
- Figure 4-8 Connection type 3P4W, without voltage transformer, with 2 current transformers

#### See also

Measuring inputs (Page 13)
4.4 Connecting to the RS485 bus

# 4.4 Connecting to the RS485 bus

## Procedure

Connect the PAC1020 power monitoring device to the RS485 bus via the integral interface. Please pay attention here to the general topology of the two-wire line.

- 1. Connect all three lines to the screw terminals.
- 2. Ensure a bus terminating resistance is set at the first and last communication node.

## Block diagram

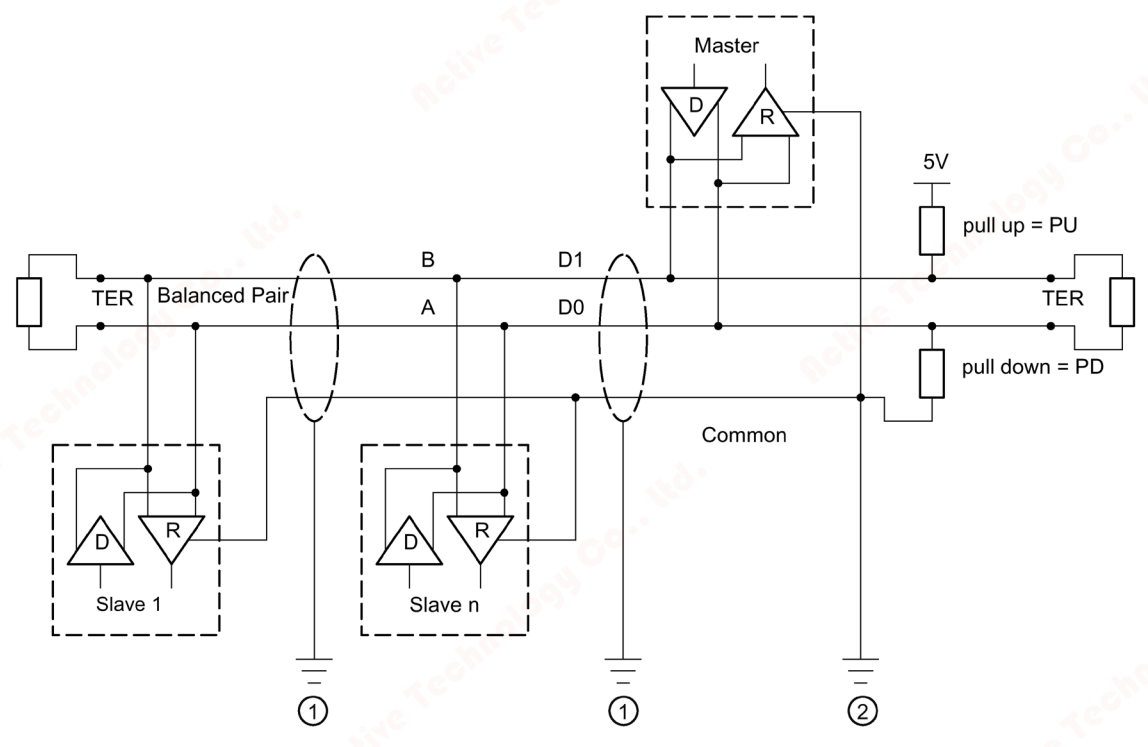

- TER Bus termination resistor (termination)
- PU Pull-up resistor
- PD Pull-down resistor
- ① Grounding of the cable shield
- ② Grounding of the common line, preferably only at one point for the whole bus
- Figure 4-9 Block diagram: General RS485 topology

#### Connection

4.4 Connecting to the RS485 bus

## Grounding the cable shield

The serial Modbus data line must be shielded. The shield must be connected to protective ground at one end of the line at least. Strive to achieve grounding of the shield on both sides.

## Grounding the common line

The common line must be applied direct to protective ground, preferably at only one point for the whole bus. It must be ensured that the common signal is routed as a dedicated line.

## Polarization

The PAC1020 does not support polarization of the RS485 data lines. Polarization must be implemented at another point on the bus. The master device usually performs the polarization.

We recommend polarization with supply of 5 V DC, pull-up resistor with 560  $\Omega$ , pull-down resistor with 560  $\Omega$ .

## **Bus terminator**

The first and last node in the bus segment must terminate the bus with a terminating resistor.

The PAC1020 does not support bus termination. The bus can be terminated using an external resistor  $\ge 120 \Omega$ . Connect the resistor to terminals –/A and +/B of the RS485.

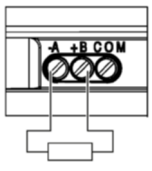

Figure 4-10 Bus termination using external resistor

## References

You can find further information in the following specification and the guidelines on the website of the Modbus Organization (https://www.modbus.org).

# Commissioning

# 5

## 5.1 Overview

## Prerequisites

- 1. The device has been installed.
- 2. The device has been connected in accordance with the possible connection methods.
- 3. The RS485 interface has been connected to the bus.

**Note:** The RS485 interface must be connected for commissioning via the powerconfig parameterization software.

## Steps for commissioning the device

- 1. Connect the supply voltage.
- 2. Parameterize the device.
- 3. Connect the measuring voltage.
- 4. Check the displayed measured values for plausibility.
- 5. Check the polarity and the phase assignment of the instrument transformers.

## NOTICE

## Device can be irreparably damaged

When performing an insulation test of the entire installation with AC or DC, the device should be disconnected before starting the test.

## Note

## Check the connections.

Incorrect connection can result in malfunctions and failure of the device.

Prior to commissioning the power monitoring device, check that all connections are correct.

## Commissioning

5.2 Applying supply voltage

# 5.2 Applying supply voltage

A supply voltage is required to operate the device. Please consult the Technical data (Page 65) or the rating plate for the permissible supply voltage type and level.

## NOTICE

## The wrong system connection can destroy the device.

Failure to heed this warning can result in damage to the device and the system. The minimum and maximum limits given in the technical data and on the rating plate must not be exceeded even during startup or testing of the device.

# 5.3 Parameterizing the device

For commissioning the device, you must specify the operating parameters listed below in the device settings:

Basic parameters

The following settings are also useful:

- Language
- Device protection against manipulation

## First commissioning

| LANGUA | IGE       |   |   |
|--------|-----------|---|---|
|        |           |   |   |
| PORTU  | H<br>GUËS |   |   |
| ESPAÑ( | DL        |   |   |
| ΨX     |           |   |   |
|        |           | - | 4 |

The language selection only appears:

- During first commissioning
- After a reset to factory settings
- After a firmware update

Select the required language and confirm your selection by choosing "OK".

The menu-based navigation of the device is available in four languages:

- English
- Portuguese
- Spanish
- Chinese

## Commissioning

## 5.3 Parameterizing the device

## 5.3.1 Basic parameters

Set the basic parameters:

- Connection type
- Voltage
  - Direct measurement on the system or using voltage transformers
  - Measuring input voltage in the case of direct measurement on the system
  - Primary and secondary voltage in the case of measurement using voltage transformers
- Current
  - Primary current
  - Secondary current

You can find additional information in chapters Operation (Page 43) and Parameterizing (Page 49).

## Example

You want to measure in a 3P4W 10 kV system using voltage transformers (10000 V/100 V) and current transformers (100 A/5 A).

1. Select the "BASIC PARAMETERS" submenu of the "SETTINGS" menu.

Specify the connection type and the ratio of the voltage transformers you are using in the "VOLTAGE INPUTS" menu item.

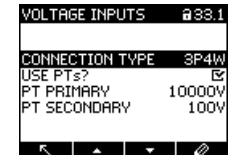

The ratio of the voltage transformer you are using can be only be adjusted when the setting "USE PTs" is activated.

2. Confirm your entry and press the <F1> key to return to the "BASIC PARAMETERS" submenu.

Specify the ratio of the current transformers you are using in the "CURRENT INPUTS" menu item.

| CURRENT INPUTS | <b>a</b> 33.2 |
|----------------|---------------|
|                |               |
| CT PRIMARY     | 100A          |
| CT SECONDARY   | 5A            |
| DISPLAY RANGE  | 50A           |
| DISPLAY I(n)   |               |
|                |               |
|                |               |
| <u> </u>       | 0             |

3. You can configure the resolution of the current display in the "DISPLAY RANGE" menu item.

The setting has no impact on the measurement accuracy of the device.

The recommended setting is the current that is usually flowing in the system. If the usual current is 50 A, set the display range to 50 A. In this case, the current is displayed with one decimal place.

5.4 Applying the measuring voltage

## 5.3.2 Additional settings

## Language

After first commissioning, the language of the text on the display can be set in the "LANGUAGE" submenu of the "SETTINGS" menu.

## Device protection against manipulation

In order to reduce the risk of manipulation occurring on the device, it is recommended that the protection mechanism available in the device is activated.

For further information, please refer to chapter Security features (Page 61).

Please also note the information in chapters Operation (Page 43) and Parameterizing (Page 49).

# 5.4 Applying the measuring voltage

The power monitoring device is designed for the following measuring voltages:

### **Rated voltage**

57.7 V/ 100 V ... 230 V/ 400 V ±20 %

#### NOTICE

#### Observe the limit values.

The limits given in the technical data or on the rating plate must not be exceeded.

Measurement of DC voltage is not possible.

External voltage transformers are required to measure higher voltages than the permissible rated input voltages.

5.5 Applying the measuring current

# 5.5

# Applying the measuring current

The device is designed for connection of current transformers with secondary currents of 1 A and 5 A. It is only possible to measure alternating currents.

The current measuring inputs can each be loaded with 10 A continuously or with 100 A for 1 s.

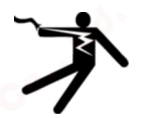

## **DANGER**

Open transformer circuits will result in electric shock and arc flash hazards. Will cause death, serious personal injury, or equipment damage.

It is only possible to measure the current with external current transformers. Do **not** use fuses for circuit protection. Do not open the secondary circuit of the current transformers under load. Short circuit the secondary current terminals of the current transformer before removing this device. Follow the safety instructions for the applied current transformers.

## NOTICE

## Alternating current measurement only

Use the device to measure alternating current only.

## Direction of current flow

Please take account of the direction of current flow when connecting the current measuring inputs. With inverse connection, the measured values are inverted and receive a negative sign.

To correct the direction of current flow, it is not necessary to reverse the input terminals. Instead, change the direction of current flow in the device settings.

You will find information about device settings in chapter Basic parameters (Page 52).

# 5.6 Checking the displayed measured values

## **Correct connection type**

With the help of the table "Display of measured variables depending on the connection type (Page 14)", check whether the measured variables are displayed in accordance with the implemented connection type. Any deviation indicates a wiring fault or configuration error.

5.6 Checking the displayed measured values

# Operation

# 6

# 6.1 Device interface

## 6.1.1 Displays and operator controls

The front of the power monitoring device contains the following display and control elements.

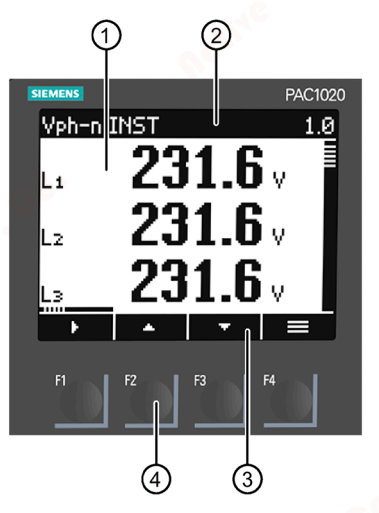

① Display area:

Displays the current measured values, device settings and selection menus.

2 Header area:

Specifies the information visible in the display area.

③ Footer area:

Specifies the functions assigned to the function keys.

④ Surfaces of the function keys:

The keys have multiple assignments. Function assignments and key labeling change according to the context of operator input. The designation of the current key function can be seen above the key number in the footer area of the display.

A short press on the key triggers the function once. Holding the key down for longer switches on the autorepeat function after approximately 1 s. The function of the key is triggered repeatedly while the key is held down. Autorepeat is useful, for example, for fast incrementing of values when parameterizing the device.

Figure 6-1 Device interface

#### Operation

6.1 Device interface

## 6.1.2 Special display elements

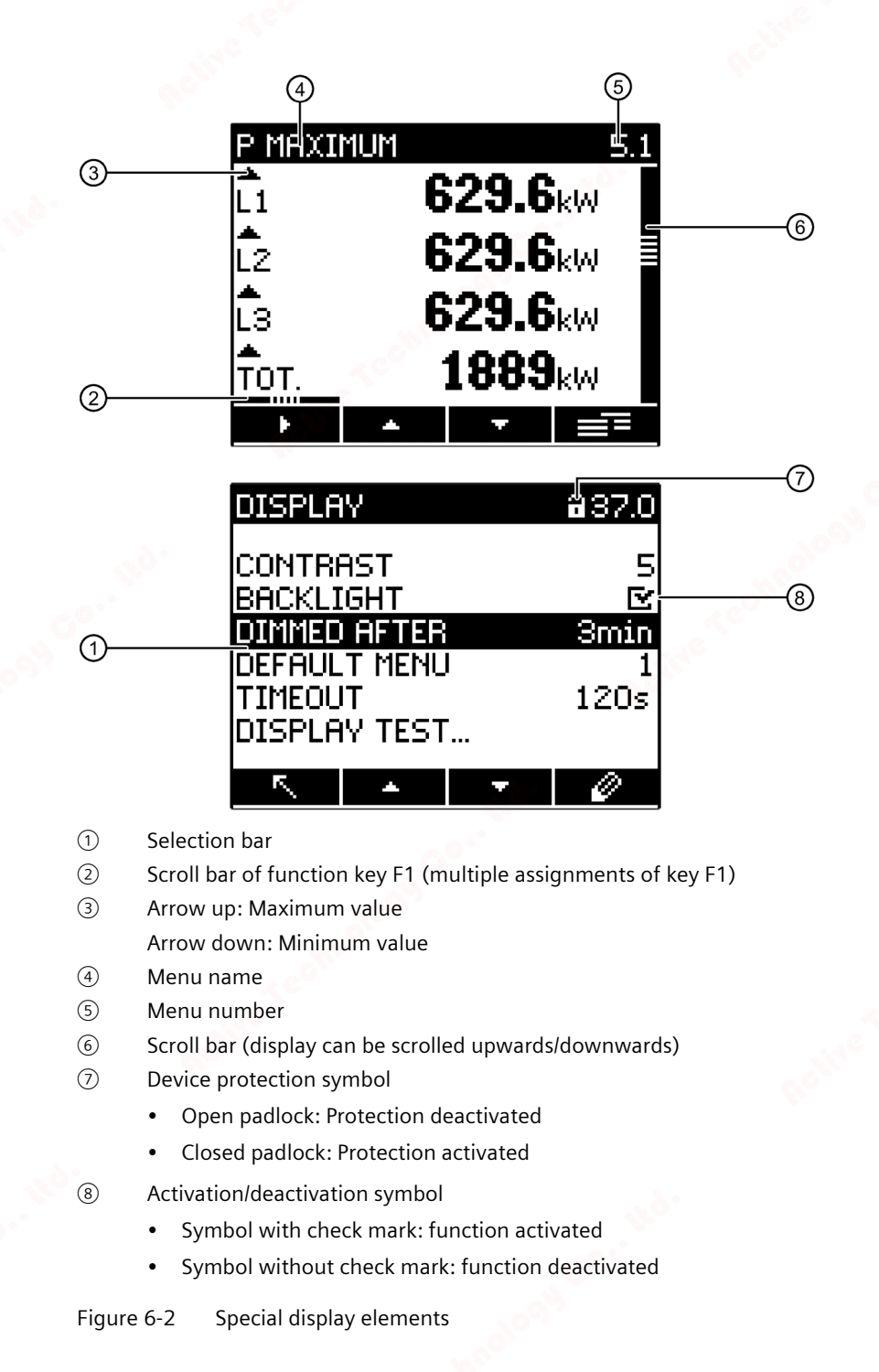

## 6.1.3 Menu-based navigation

The menu-based navigation is intuitive and largely self-explanatory. Only the basic structure of the menu-based navigation will be explained below. The description and function of the individual parameters can be found in chapter Parameterizing (Page 49).

## Menu levels

The device menu can be subdivided into four menu levels:

- Measured value level
- Main menu level
- Setting level
- Editing level

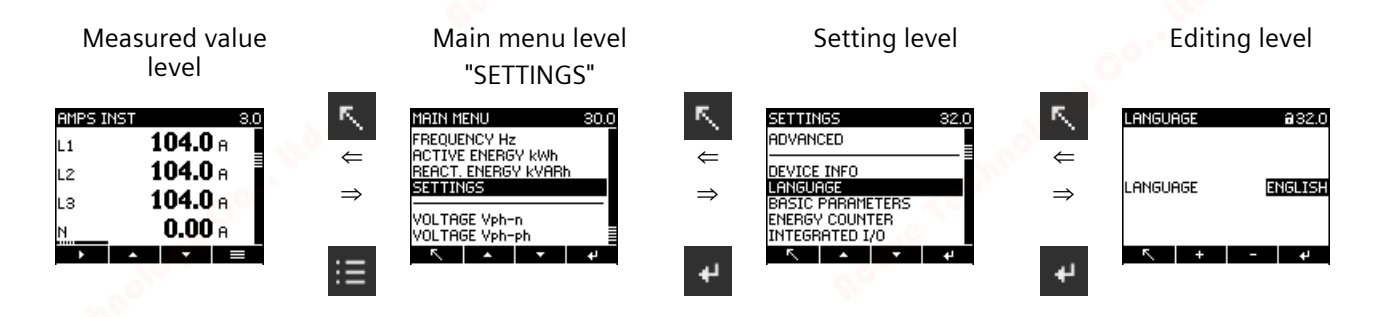

Depending on the device version and firmware status, the availability of the measured values may vary in the measured value and main menu levels. The parameter selection options at the setting and editing levels also depend on the device version and firmware status.

## 6.1.3.1 Measured value level

By default, the device is at the measured value level.

At the measured value level, the available measured values can be read off. The display shows the measured values of the currently selected measured variable. (All possible measured values are listed in the table in chapter Measuring inputs (Page 13). The selection of measured values depends on the connection type.)

- The **mass** and **mass** keys can be used to scroll through the measured values.
- The **w** key can be used to call additional information.
- The **set** key can be used to switch the device to the main menu level.

## Operation

6.1 Device interface

## 6.1.3.2 Main menu level

In this menu level, all available measured variables are listed without measured values. The **main menu level** also has a "SETTINGS" selection menu item which can be used to configure the device.

- The **s** key returns the device to the measured value level.
- The **I** and **I** keys can be used to scroll between menu items.
- The key confirms the selection made and switches the device to the measured value level.

In the "SETTINGS" menu item, the device is set to the setting level by actuating the **even** key.

## 6.1.3.3 Setting level

At the setting level the device can be configured. At this menu level, all settable parameters are listed.

- The **s** key returns the device to the main menu level.
- The **main** and **main** keys can be used to scroll through the settable parameters.
- The **evice** to the **editing level**.

## 6.1.3.4 Editing level

At the editing level, it is possible to modify the device parameters.

- The key returns the device to the setting level.
- The **main** and **main** keys can be used to navigate to the value to be changed.
- The end or editing.
- The and keys or the and it is keys are used to change the value.
- The **w** key confirms the change and switches the device to the measured value level.

# 6.1.4 Control keys

The device can be operated by means of four keys. The keys are assigned different functions. The functions of the keys depend on the menu level currently in use.

| Keys             | Possible assignment | Meaning                                                                                                    |
|------------------|---------------------|----------------------------------------------------------------------------------------------------|
| F1               | •                   | Measured value level:                                                                                                    |
| 1. S. P.         |                     | The user uses this key to navigate to the next submenu. Additional measured data for the selected measured value are displayed in the submenu.                            |
|                  | <u> </u>            | This key causes all inputs to be discarded and returns the device to<br>the last menu displayed. Any changes made but not confirmed are<br>not transferred to the system. |
| F2               |                     | Measured value level:                                                                                                    |
|                  |                     | This key calls the next measured variable to the display.                                                                                                    |
|                  | Sec. 1              | Main menu and setting levels:                                                                                                    |
|                  |                     | This key moves the selection bar upwards.                                                                                                    |
|                  | +                   | Editing level:                                                                                                    |
|                  |                     | Displays the next selectable setting or increases the numerical value by "1".                                                                                             |
| F3               | -                   | Measured value level:                                                                                                    |
|                  |                     | This key calls the next measured variable to the display.                                                                                                    |
| o°'              |                     | Main menu and setting levels:                                                                                                    |
|                  |                     | This key moves the selection bar downwards.                                                                                                    |
| 1000 C           |                     | Editing level:                                                                                                    |
| nne              |                     | Displays the next selectable setting.                                                                                                    |
| e <sup>o</sup> . | ->                  | Editing level:                                                                                                    |
|                  |                     | Selects the next number from the right for editing.                                                                                                    |
| F4               |                     | Measured value level:                                                                                                    |
|                  |                     | This key activates the main menu.                                                                                                    |
|                  |                     | Measured value level:                                                                                                    |
|                  |                     | The submenu is currently selected on the device. This key activates the main menu.                                                                                        |
|                  | etcohi              | Holding the key down for a prolonged period activates a context<br>menu in which, for example,<br>it is possible to reset minimum or maximum values.                      |
|                  |                     | Main menu and setting levels:                                                                                                    |
|                  |                     | This key confirms the selection made.                                                                                                    |
|                  |                     | Editing level:                                                                                                    |
|                  |                     | This key confirms the changes made to parameters.                                                                                                    |
|                  | 0                   | The key can be used to take the device to the editing level.                                                                                                    |
| A.               |                     |                                                                                                    |
| <b>6</b> 0°°     | <b>e</b>            | Editing level:                                                                                                    |
|                  |                     | This key activates or deactivates a function.                                                                                                    |

6.1 Device interface

0<sup>0</sup>

# Parameterizing

# 7.1 Introduction

## **Device settings**

The chapter headed "Parameterizing" describes the device settings. These include:

- Adjustment to the physical conditions of use
- Integration into the communication system
- Country-specific settings, ergonomics, device protection

It is possible to set the device by means of:

- The operator interface of the device
- powerconfig configuration software
- RS485 interface (Modbus)

#### Note

## Protection of the device settings

In the as-delivered state, the device settings can be changed. We recommend that you activate password protection on commissioning to safeguard against unauthorized or inadvertent changes.

## Parameterizing

7.2 Parameterizing via the operator interface

# 7.2

# Parameterizing via the operator interface

The power monitoring device can be parameterized via the "SETTINGS" menu option.

You can find more information in chapter Menu-based navigation (Page 45).

The device settings are arranged into the following groups. The "SETTINGS" menu shows the choice of groups:

| SETTINGS                                                                                         | 33.0 | SETTINGS                                                                                     |
|--------------------------------------------------------------------------------------------------|------|----------------------------------------------------------------------------------------------|
| DEVICE INFO<br>LANGUAGE<br>BASIC PARAMETERS<br>ENERGY COUNTER<br>INTEGRATED I/O<br>COMMUNICATION |      | BASIC PARAMETERS<br>ENERGY COUNTER<br>INTEGRATED I/O<br>COMMUNICATION<br>DISPLAY<br>ADVANCED |
| connonicitiion                                                                                   | _    |                                                                                              |
| <u> </u>                                                                                         | 4    | <u> </u>                                                                                     |

DEVICE INFO

Article number and versions

LANGUAGE

Language of the display

BASIC PARAMETERS

Settings for the measuring inputs

• INTEGRATED I/O

Settings for using the status display of the digital inputs and outputs

COMMUNICATION

Settings for network communication

• DISPLAY

Settings for the display

- ENERGY COUNTER Parameterization of the energy counters
- ADVANCED
   Password protection, resetting the device

7.2 Parameterizing via the operator interface

# 7.2.1 Device information

The device information cannot be modified.

| Device information |                                         |
|--------------------|-----------------------------------------|
| 7KM1020-0BA01-1DA0 | Article number of the device            |
| PAC1020 Vx.x.x     | Device designation and firmware version |
| D/T: xxxxxx        | Date code                               |
| ES: xxx            | Hardware revision level                 |
| FW: xxxx           | Firmware revision level                 |
| BL: xxxx           | Boot loader revision level              |

# 7.2.2 Language

The language of the menu-based operation and the measured value displays can be set in the "LANGUAGE" menu item.

| Language | <b>a</b> 32.0 |
|----------|---------------|
| LANGUAGE | ENGLISH       |
| ۲        | - Ø           |

| Selection | Range                                                                             | Factory<br>setting |
|-----------|-----------------------------------------------------------------------------------|--------------------|
| Language  | <ul> <li>English</li> <li>Portuguese</li> <li>Spanish</li> <li>Chinese</li> </ul> | English            |

## Parameterizing

7.2 Parameterizing via the operator interface

# 7.2.3 Basic parameters

Measuring inputs can be parameterized in the "BASIC PARAMETERS" menu item.

# Voltage input

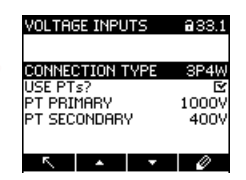

| Selection                      | Range                                                                                                    | Factory<br>setting |
|--------------------------------|----------------------------------------------------------------------------------------------------|--------------------|
| CONNECTION TYPE                | Selection of connection type <ul> <li>3P4W:</li> <li>3 phases, 4 conductors</li> <li>3P3W:</li> </ul>                                                                                                    | 3P4W               |
| USE PTs                        | <ul> <li>S pnases, 3 conductors</li> <li>I ON:<br/>Measurement using voltage transformers.</li> <li>When measuring via voltage transformers, the<br/>device must know the voltage transformation<br/>ratio. For this purpose, the primary and sec-<br/>ondary voltages must be specified in the fields<br/>"PT PRIMARY" and "PT SECONDARY".</li> <li>When changing from direct measurement to<br/>measurement using voltage transformers, the<br/>device accepts the last set reference measur-<br/>ing voltage as the secondary voltage and as<br/>the primary voltage.</li> <li>I OFF:<br/>Measurement directly on the low-voltage sys-<br/>tem.</li> <li>When changing from measurement using<br/>voltage transformers to direct measurement,<br/>the device accepts the last set secondary volt-<br/>age as the reference measuring voltage.</li> </ul> | OFF                |
| PT PRIMARY<br>(USE PTs 🗳 ON)   | 1 999999 V, freely adjustable                                                                                                    | 400 V              |
| PT SECONDARY<br>(USE PTs 🖾 ON) | 1 400 V, freely adjustable                                                                                                    | 400 V              |

7.2 Parameterizing via the operator interface

# Current input

| CURRENT INPUTS | 833.2 |
|----------------|-------|
|                |       |
| CT PRIMARY     | 100A  |
| CT SECONDARY   | 58    |
| DISPLAY RANGE  | 50A   |
| DISPLAY I(I)   | Ľ     |
|                |       |
|                |       |

| Selection                                                                                | Range                                                                                                    | Factory<br>setting |
|------------------------------------------------------------------------------------------|----------------------------------------------------------------------------------------------------|--------------------|
| CT PRIMARY                                                                               | Primary current of the current transformers<br>1 99999 A                                                                                                    | 50 A               |
| CT SECONDARY                                                                             | <ul><li>Secondary current of the current transformers</li><li>1 A</li><li>5 A</li></ul>                                                                                                    | 5 A                |
| DISPLAY RANGE                                                                            | Display range setting<br>Freely adjustable<br>1 99999 A                                                                                                    | 50 A               |
| <ul> <li>CURRENT DIREC L1</li> <li>CURRENT DIREC L2</li> <li>CURRENT DIREC L3</li> </ul> | <ul> <li>Inverse evaluation of the current flow direction separately for each phase.</li> <li>I ON: Direction of current flow is inverted. The device interprets the current flow direction as opposite to the wiring.</li> <li>I OFF: The device interprets the current flow direction to match the wiring.</li> </ul> | OFF                |
| DISPLAY I(n)                                                                             | <ul> <li>Display of I(n) current</li> <li>ON: I(n) is displayed</li> <li>OFF: I(n) is not displayed</li> </ul>                                                                                                    | C ON               |

## Parameterizing

7.2 Parameterizing via the operator interface

# 7.2.4 Integrated I/Os

Device settings for using the digital inputs and outputs.

# **Digital output**

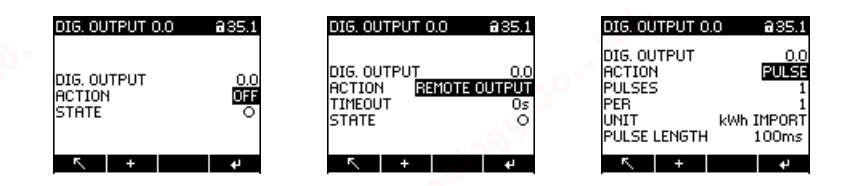

| Selection                 | Range                                                                                                    | Factory<br>setting |
|---------------------------|----------------------------------------------------------------------------------------------------|--------------------|
| DIG. OUTPUT               | One digital output is available:                                                                                                    |                    |
|                           | • 0.0                                                                                                    |                    |
| ACTION                    | • OFF:                                                                                                    | OFF                |
|                           | Output is deactivated.                                                                                                    |                    |
|                           | • REMOTE OUTPUT:                                                                                                    |                    |
|                           | Output is controlled by remote access.                                                                                                    |                    |
|                           | • PULSE: Output issues the parameterized num-<br>ber of pulses or edges per energy unit.                                                                   |                    |
| PULSES                    | Number of pulses to be issued per unit. The refer-<br>ence unit is defined in the "UNIT" field.<br>1 4000                                                  | 1                  |
| UNIT<br>(with PULSE only) | Selects the type of cumulated power (active energy or reactive energy):                                                                                    | kWh IMPORT         |
|                           | kWh IMPORT                                                                                                    | 100 <sup>2</sup>   |
| contra                    | kWh EXPORT                                                                                                    | nn <sup>o</sup> .  |
|                           | kvarh IMPORT                                                                                                    | ecv                |
|                           | • kvarh EXPORT                                                                                                    |                    |
|                           | The import values at which a pulse is output are defined in the fields "UNIT" and "PER" (pulses per unit).                                                 |                    |
|                           | Value of the cumulated power for which a config-<br>urable number of pulses is output. The number of<br>pulses to be output is defined in the field "PER". |                    |
|                           | • 1 kVarh or kW                                                                                                    |                    |
|                           | • 10 kVarh or kW                                                                                                    |                    |
|                           | • 100 kVarh or kW                                                                                                    |                    |
|                           | • 1000 kVarh or kW                                                                                                    |                    |

7.2 Parameterizing via the operator interface

| Selection                         | Range                                                                                                    | Factory<br>setting |
|-----------------------------------|----------------------------------------------------------------------------------------------------|--------------------|
| PER<br>(with PULSE only)          | <ul> <li>Value of the cumulated power for which a configurable number of pulses is output. The number of pulses to be output is defined in the field "PER".</li> <li>1</li> <li>10</li> <li>100</li> <li>1000</li> </ul> | 1                  |
| PULSE LENGTH<br>(with PULSE only) | Length of the pulse:<br>30 500 ms<br>The minimum length of the pulse pause corre-<br>sponds to the pulse duration specified.                                                                                             | 100 ms             |

# Status

| INTEGRATED I/O | 35.4         |
|----------------|--------------|
| DI O.<br>DO O. | 0.<br>©<br>O |
| ~              | LA<br>LA     |

| Selection | Range                                               | Factory<br>setting |
|-----------|-----------------------------------------------------|--------------------|
| DI 0.0    | Graphically represents the status of the integrated | -                  |
| DO 0.0    | I/Os on the device display.                         |                    |

7.2.5

## Parameterizing

7.2 Parameterizing via the operator interface

# 7.2.6

# MODBUS RTU communication

| MODBUS RTU    | <b>a</b> 36.2 |
|---------------|---------------|
|               |               |
| ADDRESS       | 126           |
| BAUDRATE      | 19200         |
| FORMAT        | 8N2           |
| RESPONSE TIME | Oms           |
|               |               |
|               | 0             |

| Selection     | Range                                                                                                    | Factory<br>setting |
|---------------|----------------------------------------------------------------------------------------------------|--------------------|
| ADDRESS       | Range:<br>1 247                                                                                                    | 126                |
| BAUD RATE     | Range:<br>• 4800<br>• 9600<br>• 19200<br>• 38400<br>• 57600<br>• 115200                                                                                                    | 19200              |
| FORMAT        | <ul> <li>8N1 - (8 data bits, no parity, 1 stop bit)</li> <li>8N2 - (8 data bits, no parity, 2 stop bits)</li> <li>8E1 - (8 data bits, even parity, 1 stop bit)</li> <li>8O1 - (8 data bits, odd parity, 1 stop bit)</li> </ul> | 8N2                |
| RESPONSE TIME | Range:<br>0 255 ms                                                                                                    | 0 ms               |

7.2 Parameterizing via the operator interface

7.2.7 Display

| DISPLAY      | <b>a</b> 37.0 |
|--------------|---------------|
| CONTRAST     | 5             |
| BACKLIGHT    | ⊡ ⊡           |
| DIMMED AFTER | Smin          |
| DEFAULT MENU | 1             |
| TIMEOUT      | 120s          |
| DISPLAY TEST |               |
| K ▲ ▼        | 0             |

| Selection    | Range                                                                                                    | Factory<br>setting |
|--------------|----------------------------------------------------------------------------------------------------|--------------------|
| CONTRAST     | Contrast of the LC display.                                                                                                    | 5                  |
| BACKLIGHT    | <ul> <li>Switching the display backlighting on and off.</li> <li>ON: Backlighting ON</li> <li>OFF: Backlighting OFF</li> </ul>                                                             | C ON               |
| DIMMED AFTER | Time after which the device switches off the back-<br>lighting.<br>0 99 min                                                                                                    | 3 min              |
| DEFAULT MENU | Menu display number for the default menu. The device always starts up with the menu display defined here.                                                                                  | 1                  |
| TIMEOUT      | <ul> <li>1 xx</li> <li>When the specified time has elapsed, the device automatically returns to the defined default menu.</li> <li>0 3600 s</li> <li>(0 = function deactivated)</li> </ul> | 0                  |
| DISPLAY TEST | Screen for testing the functional capability of the display.                                                                                                    | -                  |
|              | <ul><li> Key F3 inverts the test screen.</li><li> Key F4 closes the display.</li></ul>                                                                                                    | Co.,               |

## Parameterizing

7.2 Parameterizing via the operator interface

# 7.2.8 ENERGY COUNTER

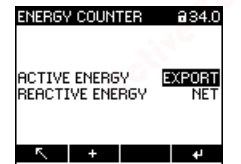

| Selection       | Range                                                                                                    | Factory<br>setting |   |
|-----------------|----------------------------------------------------------------------------------------------------|--------------------|---|
| ACTIVE ENERGY   | Selecting the energy counter displayed on the measured value level                                                             | NET                | 6 |
|                 | • IMPORT:                                                                                                    |                    |   |
|                 | The active energy counter displays the import value.                                                                           |                    |   |
|                 | • EXPORT:                                                                                                    | . O *              |   |
|                 | The active energy counter displays the export value.                                                                           |                    |   |
|                 | The active energy counter displays the net<br>value.<br>(The net value is calculated as import value<br>minus export value.)   |                    |   |
| REACTIVE ENERGY | Selecting the energy counter displayed on the measured value level                                                             | NET                | - |
|                 | • IMPORT:                                                                                                    |                    |   |
|                 | The reactive energy counter displays the import value.                                                                         | C°.                |   |
|                 | • EXPORT:                                                                                                    | 20 <sup>0</sup> 07 |   |
|                 | The reactive energy counter displays the export value.                                                                         | echno              |   |
|                 | • NET:                                                                                                    |                    |   |
|                 | The reactive energy counter displays the net<br>value.<br>(The net value is calculated as import value<br>minus export value.) |                    |   |

7.2 Parameterizing via the operator interface

## 7.2.9 Advanced

## 7.2.9.1 Password

Password protection prevents the following actions:

- Changing of device settings, including password
- Changing and deletion of values
- Deletion of data and memory content
- Setting and resetting of counts
- Resetting to factory settings

Reading out of measured values and memory content is possible without restriction when password protection is active.

#### Note

Depending on how the password protection function is configured, the password prevents write access via:

- Device interface
- Communication interface
- Device interface and communication interface

| PASSWO            | ORD        |          | <b>a</b> 40.1 |
|-------------------|------------|----------|---------------|
|                   |            |          |               |
| DISPLA'<br>COMMUN | /<br>ICATI | ON       |               |
| PASSW             | DRD        |          | 0000          |
|                   |            |          |               |
| ~                 |            | <b>•</b> | •             |

| Selection     | Range                                                                       | Factory<br>setting |
|---------------|-----------------------------------------------------------------------------|--------------------|
| DISPLAY       | Password protection prevents write access via the device interface.         | OFF                |
| Ac-           | ON: Password protection active                                              |                    |
|               | OFF: Password protection deactivated                                        |                    |
| COMMUNICATION | Password protection prevents write access via the communication interfaces. | OFF                |
|               | ON: Password protection active                                              |                    |
|               | OFF: Password protection deactivated                                        |                    |
| PASSWORD      | 0000 9999                                                                   | 0000               |

#### Note

If you have forgotten the password, please contact Technical Support. You will be issued with a new password.

## Parameterizing

7.2 Parameterizing via the operator interface

## 7.2.9.2 Resetting

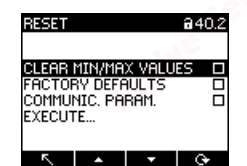

| Selection                   | Range                                                                                                    | Factory<br>setting |
|-----------------------------|----------------------------------------------------------------------------------------------------|--------------------|
| CLEAR MIN/MAX VALUES        | Resets all minimum and maximum values to the instantaneous value.                                                                                                    | No: not active     |
|                             | Yes: active                                                                                                    |                    |
|                             | No: not active                                                                                                    |                    |
| FACTORY DEFAULTS            | <ul> <li>All device settings and measured values except the communication parameters and energy secondary values are reset to the as-delivered state.</li> <li> Yes: active </li> <li> No: not active</li></ul> | No No              |
| COMMUNICATION<br>PARAMETERS | <ul> <li>All communication settings are reset to the asdelivered state.</li> <li>I Yes: active</li> <li>I No: not active</li> </ul>                                                                             | No No              |
| EXECUTE                     | Confirmation of the reset                                                                                                    | -                  |

## Note

The reset must be confirmed by selecting the "EXECUTE" field. Otherwise the device reset is not executed.

# Security features

The device is equipped with a protection mechanism to safeguard against deliberate and inadvertent device manipulation.

• Password protection

The locked padlock symbol in the title header of the display indicates that the "PASSWORD" is activated.

Device is protected against write access.

Device is not protected against write access.

## Note

It is advisable to activate the manipulation protection mechanisms in the device.

# 8.1 Password protection

Password protection prevents write access via the device menu and the communication interfaces, in particular:

- Changing of device settings, including password
- Changing and deletion of values/parameters
- · Deletion of data and memory content
- Setting and resetting of counts
- Resetting to factory settings

Reading out of measured values and memory content is still possible when password protection is active.

The password can be activated on the device in the "ADVANCED" submenu of the "SETTINGS" menu.

## Note

Depending on how the password protection function is configured, the password prevents write access via:

- Device interface
- Communication interface
- Device interface and communication interface

8.1 Password protection

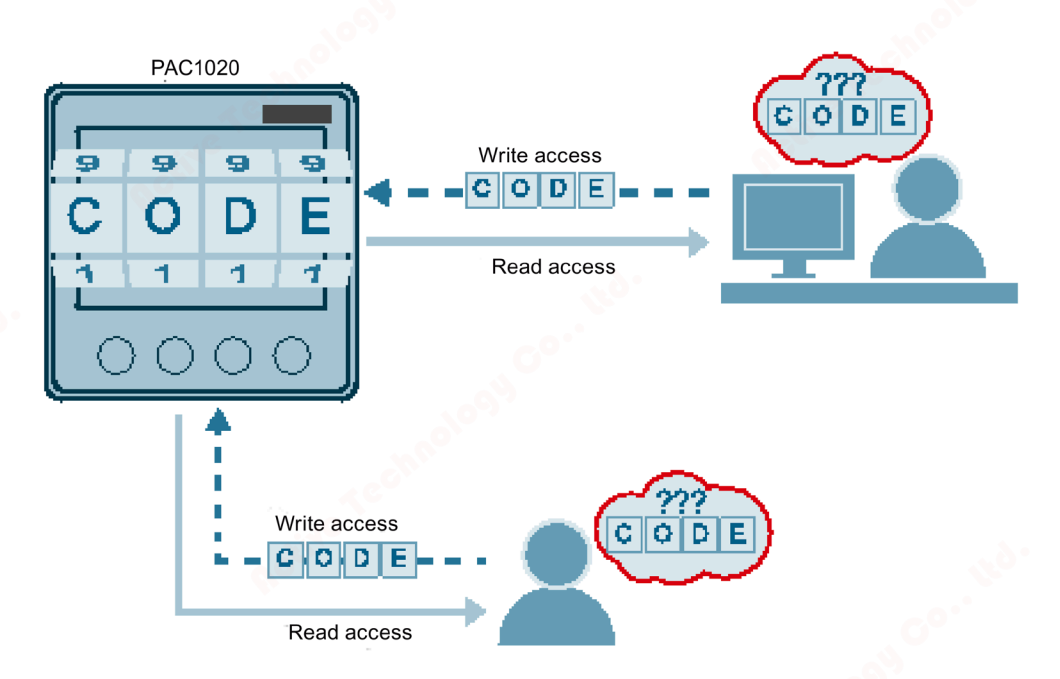

As soon as the password has been entered in the device once, it is not requested again as long as the "SETTINGS" menu level remains active.

Password policy: four-digit number from 0000 to 9999 (default password: 0000)

If no user-specific password has been assigned, the default password must be entered when password protection is switched on.

The currently valid password becomes visible on the display when password protection is switched off. The password remains saved and becomes effective again the next time password protection is switched on.

#### Note

Before you switch on password protection, make sure that you and the group of authorized users are all in possession of the password. If password protection is switched on, the password is mandatory for all changes to the device settings. You also require the password to call the "PASSWORD" dialog box again in order to switch off access protection or to change the password.

#### Note

If you have forgotten the password, please contact Technical Support (<u>https://www.siemens.com/lowvoltage/technical-support</u>). You will be issued with a new password.

# Service and maintenance

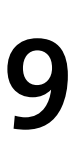

# Cleaning

9.1

Clean the display and keypad regularly. Use a dry cloth for this.

## NOTICE

Damage due to detergents

Detergents can damage the device. Do not use detergents.

# 9.2 Firmware update

The power monitoring device supports firmware updates.

Use the powerconfig configuration software to update the firmware. Additional information on updating the firmware can be found in the online help for powerconfig.

You can protect the update function, like all write accesses, with a password.

## NOTICE

Power failure during a firmware update renders the device unable to function.

The firmware update takes several minutes. Connect the device to a fail-safe power supply before updating the firmware.

If the power fails despite this security measure, try to restart the firmware update of the PAC power monitoring device in powerconfig.

9.3 Warranty

# 9.3 Warranty

## Procedure

## Note

## Loss of warranty

Opening the device invalidates the Siemens warranty. Only the manufacturer is permitted to carry out repairs to the device.

If the device is defective or damaged, proceed as follows (only during the warranty period):

- 1. Deinstall the device. You can find more information in chapter Deinstallation (Page 24).
- 2. Pack the device in a suitable manner to prevent it from being damaged during transport.
- 3. Return the device to Siemens. You can obtain the address from:
  - Your Siemens sales partner
  - Technical Assistance (<u>https://www.siemens.com/lowvoltage/technical-support</u>)

# **Technical data**

# 10

# **Device configuration**

- 1 optically isolated digital input
- 1 optically isolated digital output
- 1 RS485 interface for connecting to a PC or network

## Measurement

Only for connection to AC voltage systems.

| Measurement                |                                       |                                                                 |
|----------------------------|---------------------------------------|-----------------------------------------------------------------|
| Measuring method           | Voltage measurement                   | True RMS measurement (TRMS),<br>zero blind measurement, gapless |
| o°.                        | Current measurement                   | True RMS measurement (TRMS), zero blind measurement, gapless    |
| Measured value acquisition | • Power                               | Zero blind measurement, gapless                                 |
|                            | Frequency                             |                                                                 |
|                            | Power factor                          |                                                                 |
|                            | Waveform                              | Sinusoidal or distorted                                         |
|                            | Frequency of the relative fundamental | 50/60 Hz                                                        |
|                            | Measured value acquisition mode       | Automatic line frequency detection                              |
|                            |                                       |                                                                 |

## Measuring inputs for voltage

| Measuring inputs for voltage     |                             | 40                         |
|----------------------------------|-----------------------------|----------------------------|
| Measurable voltage               | Rated voltage               | 57.7 V/ 100 V 230 V/ 400 V |
|                                  | Min. measuring voltage UL-N | 11.5 V                     |
|                                  | Max. measuring voltage UL-L | 280 V                      |
| Zero point suppression level     | Voltage L-N                 | 10 V                       |
|                                  | Voltage L-L                 | 17 V                       |
| Measuring category               | Category                    | CAT III                    |
| (acc. to IEC/UL 61010-2-030)     | Impulse withstand voltage   | ≥ 9.6 kV (1.2/50 µs)       |
| Input resistance (L N)           |                             | 1.5 ΜΩ                     |
| Max. power consumption per phase | 20°3                        | 150 mW                     |
| Max. voltage at measuring input  |                             | Ul-N 300 V                 |

## Measuring inputs for current

Only for connection to AC power systems via external current transformers.

| Measuring inputs for current                     |                 |                           |
|--------------------------------------------------|-----------------|---------------------------|
| Input current l⊧                                 | Rated current 1 | x/1 A                     |
|                                                  | Rated current 2 | x/5 A                     |
| Measuring range of current                       | 140°            | 10 120 % of rated current |
| Measuring range for power and energy measurement |                 | 1 120 % of rated current  |
| Surge withstand capability                       |                 | 100 A for 1 s             |
| Max. permissible continuous current              |                 | 10 A                      |
| Max. power consumption per phase                 |                 | 125 mVA at 5 A            |
| Zero point suppression level                     |                 | 0 10 % of rated current   |

## Measuring accuracy

| Measuring accuracy                      | 100 A          |                                                                                                    |
|-----------------------------------------|----------------|----------------------------------------------------------------------------------------------------|
| Measured variable                       | Accuracy class |                                                                                                    |
| Voltage                                 | 0.5            |                                                                                                    |
| Current Current                         | 0.5            |                                                                                                    |
| Neutral conductor current (calculated)  | 1              |                                                                                                    |
| Active power                            | 1              |                                                                                                    |
| Reactive power                          | 2              |                                                                                                    |
| Total active power over all phases      | 1              |                                                                                                    |
| Total reactive power Q1 over all phases | 2              |                                                                                                    |
| Cumulated active power                  | 1              |                                                                                                    |
| Cumulated reactive power                | 2 2            |                                                                                                    |
| Total power factor                      | 0.5            | 0°`                                                                                                    |
| Line frequency                          | 0.05           |                                                                                                    |
| Active energy                           | 1              |                                                                                                    |
| Reactive energy                         | 2              | all in the second second second second second second second second second second second second second second se |

When measuring on external current transformers or voltage transformers, the accuracy of the measurement depends on the transformer class.

# Supply voltage

| Supply voltage                     |             | 140           |                                          |
|------------------------------------|-------------|---------------|------------------------------------------|
| Wide-range AC/DC power supply unit | Rated range | , <b>6</b> 0° | 100 250 V AC/DC ± 10 %, 50/60 Hz<br>4 VA |
| Overvoltage category               |             |               | OVC III                                  |

# Digital input

| Digital input         | 2                            | a shire                                                |
|-----------------------|------------------------------|--------------------------------------------------------|
| Number                |                              | 1                                                      |
| Input voltage         | Rated value                  | 24 V DC                                                |
|                       | Maximum input voltage        | 30 V DC                                                |
|                       | Switching thresh. signal "1" | > 11 V DC                                              |
| Input current         | For "1" signal               | Typ. 7 mA                                              |
|                       |                              |                                                        |
| Digital output        |                              |                                                        |
|                       |                              |                                                        |
| Digital output        | 100                          |                                                        |
| Number                | - inte                       | 1                                                      |
| Design/function       | ac.                          | Pulse output                                           |
| Rated voltage         |                              | 0 30 V DC, typical 24 V DC (SELV or<br>PELV supply)    |
| Output current        | For "1" signal               | Depends on the load and the external power supply      |
|                       | Continuous load              | ≤ 50 mA (thermal overload protection)                  |
|                       | Transient overload           | ≤ 130 mA for 100 ms                                    |
|                       | For "0" signal               | ≤ 0.2 mA                                               |
|                       | Internal resistance          | 55 Ω                                                   |
| Pulse output function | Standard for pulse emitter   | Signal characteristics in accordance with IEC 62053-31 |
|                       | Adjustable pulse duration    | 30 500 ms                                              |
|                       | Min. settable time frame     | 10 ms                                                  |
|                       | Max. switching frequency     | 17 Hz                                                  |
|                       | Short-circuit protection     | Yes                                                    |

# Communication

## RS485 interface

| Electrical interface                  | RS485, two-wire line + 1 line for Common       |
|---------------------------------------|------------------------------------------------|
| Connection type                       | Screw terminals                                |
| Supported communication pro-<br>tocol | Modbus RTU                                     |
| Functionality                         | Slave                                          |
| Supported baud rate                   | • 4800                                         |
|                                       | • 9600                                         |
|                                       | • 19200                                        |
|                                       | • 38400                                        |
|                                       | • 57600                                        |
|                                       | • 115200                                       |
|                                       | Default: 19200                                 |
| Data format                           | • 8N1 - (8 data bits, no parity, 1 stop bit)   |
|                                       | • 8N2 - (8 data bits, no parity, 2 stop bits)  |
|                                       | • 8E1 - (8 data bits, even parity, 1 stop bit) |
|                                       | • 801 - (8 data bits, odd parity, 1 stop bit)  |
|                                       | Default: 8N2                                   |
| Supported address area                | 1 247                                          |
|                                       | Default: 126                                   |

# Display and operator control

| Display and operator co | ntrol 🛛 💍                |                                                                                                    |
|-------------------------|--------------------------|----------------------------------------------------------------------------------------------------|
| Display                 | Version                  | Monochrome, graphical LC display                                                                                                    |
|                         | Backlighting             | White                                                                                                    |
|                         | Service life of the LEDs | 50,000 hours at 25 °C ambient temper-<br>ature.                                                                                        |
|                         | Retive                   | To increase the life of the backlighting,<br>it is advisable to leave it switched on for<br>no more than 10% of the operating<br>time. |
|                         | Resolution               | 128 x 96 pixels                                                                                                    |
|                         | Size W x H               | 74 mm x 56 mm                                                                                                    |
| Keypad                  | Version                  | 4 function keys on the front, multiple assignments                                                                                     |

# Connection components: Current connection, voltage connection

| Conductor cross-section for conner        | Rigid                                     | 0.25 6 mm <sup>2</sup>   |
|-------------------------------------------|-------------------------------------------|--------------------------|
| cable (Cu)                                |                                           | (AWG 24 10)              |
|                                           |                                           | (1111)                   |
|                                           | Flexible                                  | 0.25 6 mm <sup>2</sup>   |
|                                           | A                                         | (AWG 24 10)              |
|                                           | Flexible with end sleeve, without plastic | 0.25 4 mm <sup>2</sup>   |
|                                           | sieeve                                    | (AWG 24 12)              |
|                                           |                                           |                          |
|                                           | Flexible with end sleeve and plastic      | 0.25 4 mm <sup>2</sup>   |
|                                           | sleeve                                    | (AWG 24 12)              |
|                                           |                                           |                          |
| 2 conductors with the same cross-         | Rigid                                     | 0.25 1.5 mm <sup>2</sup> |
| section<br>(only for voltage connections) | A I C                                     | (AWG 24 16)              |
|                                           | Flexible                                  | 0.25 1.5 mm <sup>2</sup> |
|                                           | A Contraction                             | (AWG 24 16)              |
|                                           | Flexible with end sleeve, without plastic | 0.25 2.5 mm <sup>2</sup> |
|                                           | sleeve                                    | (AWG 24 14)              |
|                                           |                                           |                          |
|                                           | Flexible with TWIN end sleeve and plas-   | 0.25 2.5 mm <sup>2</sup> |
|                                           | tic sleeve                                | (AWG 24 14)              |
|                                           |                                           |                          |
|                                           | Tightening torque                         | 0.85 Nm                  |
|                                           |                                           | (6.9 lb-in)              |

# Connection components: Digital inputs/outputs, RS485 interface

| Connection components: Digital input          | s/outputs, RS485 interface                       |                                             |
|-----------------------------------------------|--------------------------------------------------|---------------------------------------------|
| Conductor cross-section for copper cable (Cu) | Rigid                                            | 1 x 0.34 2.5 mm <sup>2</sup><br>(AWG 22 14) |
|                                               | Flexible                                         | 1 x 0.34 2.5 mm <sup>2</sup><br>(AWG 22 14) |
|                                               | Flexible with end sleeve, without plastic sleeve | 1x 0.34 1.0 mm <sup>2</sup><br>(AWG 22 18)  |
|                                               | Flexible with end sleeve and plastic sleeve      | 1x 0.34 1.0 mm <sup>2</sup><br>(AWG 22 18)  |
|                                               |                                                  |                                             |
| 2 conductors with the same cross-<br>section  | Rigid                                            | 2x 0.34 0.5 mm <sup>2</sup><br>(AWG 22 20)  |
|                                               | Flexible                                         | 2x 0.34 0.5 mm <sup>2</sup><br>(AWG 22 20)  |
|                                               | Flexible with end sleeve, without plastic sleeve | 1x 0.34 0.5 mm <sup>2</sup><br>(AWG 2218)   |
|                                               | Flexible with TWIN end sleeve and plas-          | 1x 0.34 1.0 mm <sup>2</sup>                 |
|                                               |                                                  | (AWG 2220)                                  |
|                                               | Tightening torque                                | 0.3 Nm<br>(2.6 lb-in)                       |

## **Dimensions and weights**

| Dimensions and weights                       |                                                                                                    |
|----------------------------------------------|----------------------------------------------------------------------------------------------------|
| Type of mounting                             | Panel mounting to IEC 61554                                                                                                    |
| Enclosure dimensions W x H x D               | 96 mm x 96 mm x 46 mm                                                                                                    |
| Cutout (W x H)                               | 92 mm +0.8 mm x 92 mm +0.8 mm                                                                                                    |
| Permissible panel thickness for installation | d = 1 2 mm                                                                                                    |
|                                              | In the case of panel thicknesses where<br>$d \neq 1 \dots 2$ mm, installation is possible<br>using optionally available mounting<br>brackets (7KM9900-06A00-0AA0). |
| Dimensions and weight | S          | mac                        | 4 CO.         |  |
|-----------------------|------------|----------------------------|---------------|--|
| Mounting position     | <b>~</b> ¢ |                            | Vertical      |  |
| Weight                |            | Device without packaging   | Approx. 240 g |  |
|                       |            | Device including packaging | Approx. 300 g |  |

#### Degree of protection and protection class

| Degree of protection and protection class |                    |                                    |  |  |  |
|-------------------------------------------|--------------------|------------------------------------|--|--|--|
| Protection class                          |                    | Protection class II when installed |  |  |  |
| Degree of protection according to         | Device front panel | IP40                               |  |  |  |
| IEC 60529                                 | Device rear panel  | IP20                               |  |  |  |

If a higher degree of protection is required for a specific application, the customer must take suitable measures.

#### **Ambient conditions**

The device is suitable for switch panel mounting in accordance with IEC 61554. The device may only be operated within enclosed dry rooms.

| Ambient conditions                    |                                                       | 4 <sup>C</sup>   |
|---------------------------------------|-------------------------------------------------------|------------------|
| Temperature range                     | Ambient temperature during operation                  | -10 +55 °C (K55) |
| Kec.                                  | Ambient temperature during transportation and storage | –25 +70 °C       |
| Relative humidity                     | 10 A                                                  | < 75 % RH        |
| Installation altitude above sea level |                                                       | Max. 2000 m 💦 📎  |
| Pollution degree                      |                                                       | 2                |
| Environmental tests                   | 10 <sup>033</sup>                                     | • EN 60068-2-27  |
|                                       |                                                       | • EN 60068-2-6   |
|                                       | e <sup>o*</sup>                                       | • EN 60068-3-3   |

#### Relative humidity in relation to ambient temperature

The maximum relative humidity is 80 % at temperatures up to 31 °C, decreasing linearly down to 50 % relative humidity at 40 °C.

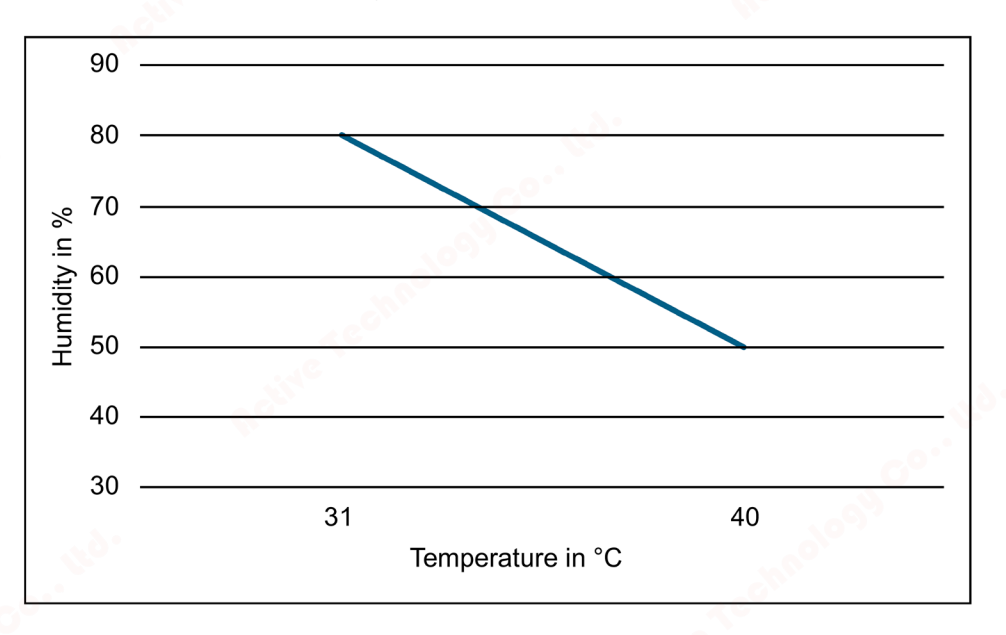

#### **Electromagnetic compatibility**

| Electromagnetic compatibility |                                                                                                    |
|-------------------------------|----------------------------------------------------------------------------------------------------|
| Emitted interference          | • EN 61323-1 (Class A)                                                                                    |
|                               | • EN 61000-3-2                                                                                            |
|                               | • EN 61000-3-3                                                                                            |
| Interference immunity         | • EN 61326-1                                                                                              |
|                               | <ul> <li>(Table 2: For use in an industrial electromagnetic environment)</li> <li>EN 61000-6-2</li> </ul> |
|                               |                                                                                                    |

#### Approvals

| Symbol       | Approval                                                                                    |
|--------------|---------------------------------------------------------------------------------------------|
| C'CC         | CE conformity                                                                               |
| CC           | The applied directives and standards can be found in the EU Declaration of Con-<br>formity. |
| <u>г п г</u> | Approvals for Eurasian Customs Union                                                        |
| <u> </u>     | (valid in Russia, Belarus, Kazakhstan, Kyrgyzstan and Armenia)                              |

You can download the relevant certificates from the Siemens Support website (https://support.industry.siemens.com):

#### Technical data

10.1 Labeling

#### Labeling 10.1

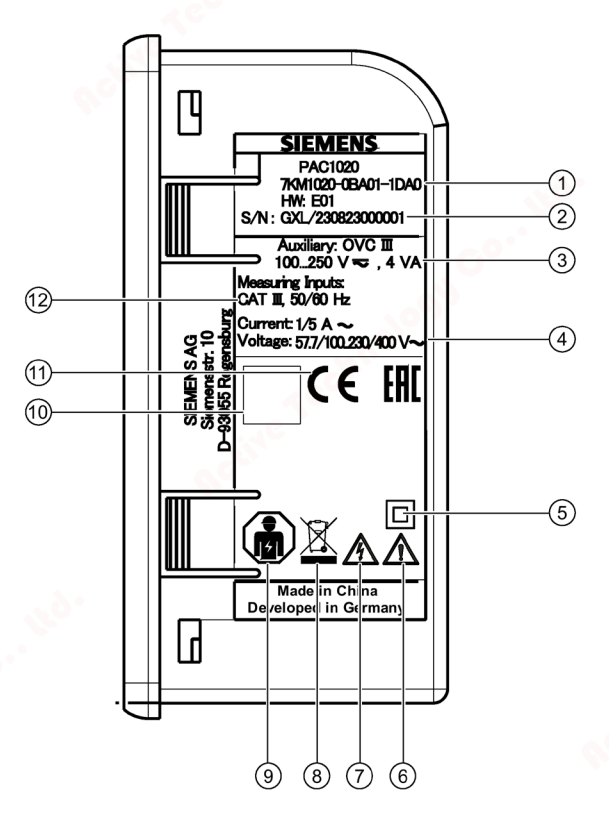

Figure 10-1 Example of a typical rating plate

| Item | Symbol, label | Explanation                                                         |
|------|---------------|---------------------------------------------------------------------|
| 1    | - 🔊           | Article number O                                                    |
| 2    | - 201         | Serial number of the device                                         |
| 3    |               | Device supply voltage                                               |
| 4    | <u> </u>      | Data about measuring inputs for voltage                             |
| 5    | entre 🔲       | Protective insulation - class II device                             |
| 6    |               | General warning symbol                                              |
| 7    |               | Risk of electric shock                                              |
| 8    | X             | The device must not be disposed of with general domestic waste.     |
| 9    | <b>B</b>      | Electrical installation and maintenance by qualified personnel only |
|      |               | wetcohn                                                             |
|      | /306100088-01 | 75                                                                  |

#### Technical data

10.1 Labeling

| em   | Symbol, label | Explanation                                                                         |
|------|---------------|-------------------------------------------------------------------------------------|
| 0    | <u> </u>      | 2D code (serial number of the device)                                               |
| (1)  | ERE           | CE:<br>CE marking (European Union)<br>EAC:<br>EAC marking (Eurasian Economic Union) |
| (12) | -             | Data about measuring inputs for current                                             |

60

10.1 Labeling

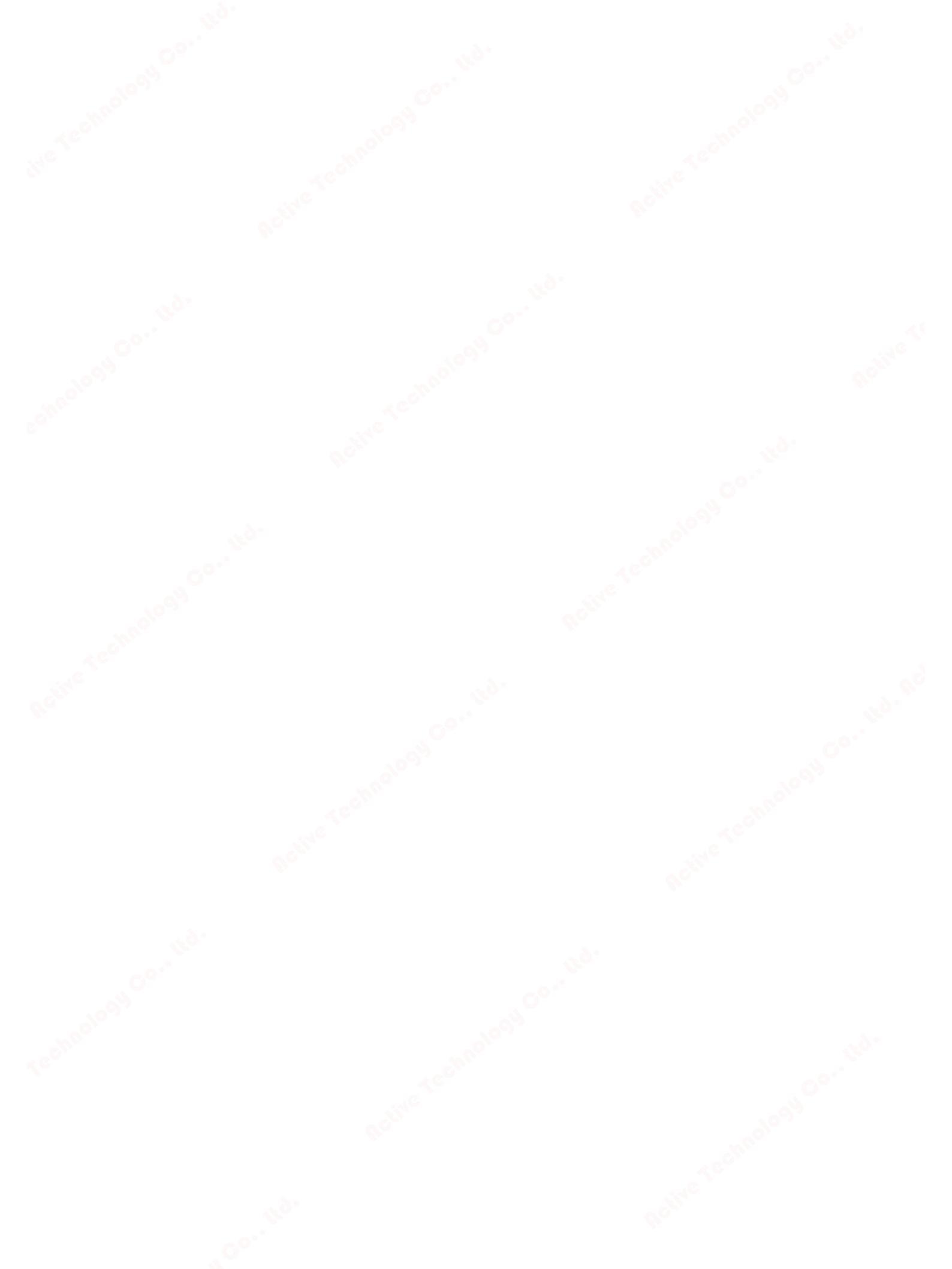

## Dimensional drawings

## 11

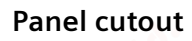

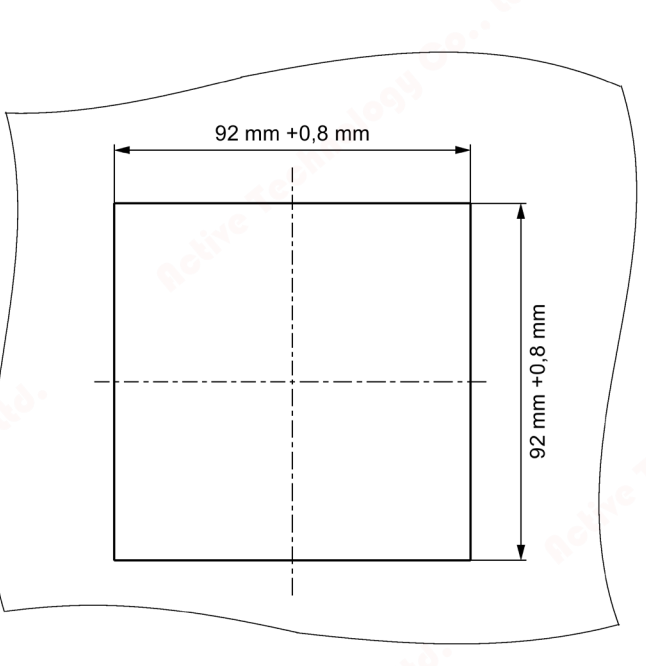

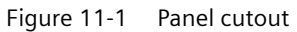

#### Frame dimensions

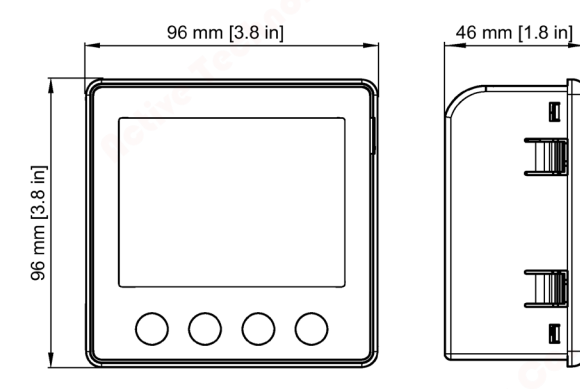

Figure 11-2 Frame dimensions

**Clearance measurements** 

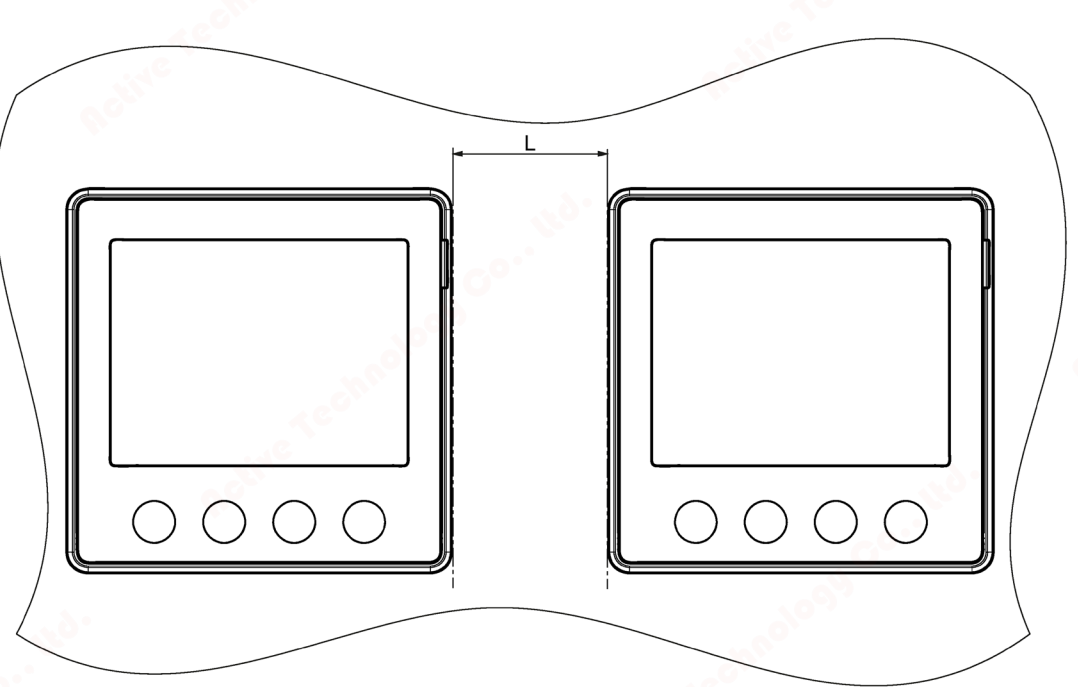

L = 5 mm

if compact brackets available to order as separate components are used (article number: 7KM9900-0GA00-0AA0)

# Α

#### A.1

#### Modbus

Detailed information about Modbus can be found at the Modbus website (http://www.modbus.org).

#### A.1.1 Function codes

Function codes control the data exchange. To do this, a function code tells the slave which action it is to take.

If an error occurs, the MSB bit is set in the response frame in the FC byte.

#### Supported Modbus function codes

| FC   | Function in accordance with Modbus specification |  |  |
|------|--------------------------------------------------|--|--|
| 0x01 | Read Coils                                       |  |  |
| 0x02 | Read Discrete Inputs                             |  |  |
| 0x03 | Read Holding Registers                           |  |  |
| 0x04 | Read Input Registers                             |  |  |
| 0x05 | Write Single Coil                                |  |  |
| 0x06 | Write Single Register                            |  |  |
| 0x0F | Write Multiple Coils                             |  |  |
| 0x10 | Write Multiple Registers                         |  |  |
| Ox2B | Read Device Identification                       |  |  |

A.1 Modbus

#### A.1.2 Exception codes

#### Overview

| Tab | le A- 2 | Modbus | exception | codes |
|-----|---------|--------|-----------|-------|
|     |         |        |           |       |

| Exception codes     | Name                                                                                                    | Meaning                                                                                                    | Remedy                                                                                               |
|---------------------|----------------------------------------------------------------------------------------------------|----------------------------------------------------------------------------------------------------|----------------------------------------------------------------------------------------------------|
| 01                  | Illegal FunctionIllegal function:• The function code in the request is not a permissible action for the slave. |                                                                                                    | Check which function codes are supported.                                                            |
| 310 <sup>63</sup> - |                                                                                                    | • The slave is in a state in which it cannot process a request of this type. This is the case, for example, if it has not yet been configured and is requested to return register values.                            | · · · · ·                                                                                            |
| 02                  | Illegal Data Ad-<br>dress                                                                                      | Illegal data address:<br>This address is not permissible for the slave. This is<br>the case, for example, if the combination of start<br>offset and transfer length is invalid.                                      | Check the offset and the number of registers.                                                        |
| 03                  | Illegal Data Value                                                                                             | Illegal data value:<br>The request contains a data value that is not permis-<br>sible for the slave. This indicates an error in the re-<br>maining structure of a complex request, e.g. an<br>incorrect data length. | Check that the specified<br>offset and the specified<br>data length in the com-<br>mand are correct. |
| 04                  | Slave Device Fail-<br>ure                                                                                      | Error in processing the data:<br>An indefinite error occurred when the slave attempt-<br>ed to execute the requested action.                                                                                         | Check that the specified<br>offset and the specified<br>data length in the com-<br>mand are correct. |

#### A.1.3 Modbus measured variables with the function codes 0x03 and 0x04

#### Addressing the measured variables

You can use the Modbus function codes 0x03 and 0x04 on all the measured variables listed below.

#### Note

#### Error in the case of inconsistent access to measured values

Please ensure the start offset of the register is correct for read access operations.

Please ensure the start offset and the number of registers are correct for **write access** operations.

If a value consists of two registers, a read command applied in the second register, for example, will generate an error code. The device will also output an error code if, for example, a write operation ends in the middle of a multi-register value.

| - | Table A- 3 | Meaning of the abbreviations in the "Acces | s" column of the table headed | "Available measured variables" below |
|---|------------|--------------------------------------------|-------------------------------|--------------------------------------|
|---|------------|--------------------------------------------|-------------------------------|--------------------------------------|

| Abbreviation | Meaning                           |
|--------------|-----------------------------------|
| R            | Read; read access                 |
| W            | Write; write access               |
| RW           | Read Write; read and write access |

#### Available measured variables Table A- 4

| Offset | Number of registers | Name                           | Format  | Unit | Value range | Access |
|--------|---------------------|--------------------------------|---------|------|-------------|--------|
| 1      | 2                   | voltage L1 - N                 | float   | V    |             | R      |
| 3      | 2                   | voltage L2 - N                 | float   | V    |             | R      |
| 5      | 2                   | voltage L3 - N                 | float   | V    | · 6         | R      |
| 7      | 2                   | voltage L1 - L2                | float   | V    |             | R      |
| 9      | 2                   | voltage L2 - L3                | float   | V    | 60          | R      |
| 11     | 2                   | voltage L3 - L1                | float   | V    |             | R      |
| 13     | 2                   | current L1                     | float   | А    | <u> </u>    | R      |
| 15     | 2                   | current L2                     | float   | A 🔊  | <u>&gt;</u> | R      |
| 17     | 2                   | current L3                     | float   | A    |             | R      |
| 19     | 2                   | active power L1                | float   | W    |             | R      |
| 21     | 2                   | active power L2                | float 💽 | W    |             | R      |
| 23     | 2                   | active power L3                | float   | W    |             | R      |
| 25     | 2                   | reactive power L1 (Q1)         | float   | var  |             | R      |
| 27     | 2                   | reactive power L2 (Q1)         | float   | var  |             | R      |
| 29     | 2                   | reactive power L3 (Q1)         | float   | var  |             | R      |
| 31     | 2                   | power factor L1                | float   |      | 0 - 1       | R      |
| 33     | 2                   | power factor L2                | float   |      | 0 - 1       | R      |
| 35     | 2                   | power factor L3                | float   |      | 0 - 1       | R      |
| 37     | 2                   | neutral current                | float   | А    |             | R      |
| 39     | 2                   | frequency                      | float   | Hz   | 45 - 65     | R      |
| 41     | 2                   | collective active power        | float   | W    | A C         | R      |
| 43     | 2                   | collective reactive power (Q1) | float   | var  | 36          | R      |
| 45     | 2                   | collective power factor        | float   |      |             | R      |
| 47     | 2                   | max. voltage L1 - N            | float   | V    |             | R      |
| 49     | 2                   | max. voltage L2 - N            | float   | V    |             | R      |
| 51     | 2                   | max. voltage L3 - N            | float   | V    |             | R      |
| 53     | 2                   | max. voltage L1-L2             | float   | V    |             | R      |
| 55 👩   | 2                   | max. voltage L2-L3             | float   | V    |             | R      |
| 57     | 2                   | max. voltage L3-L1             | float   | V    |             | R      |
| 59     | 2                   | max. current L1                | float   | А    |             | R      |
| 61     | 2                   | max. current L2                | float   | А    |             | R      |
| 63     | 2                   | max. current L3                | float   | А    |             | R      |
| 65     | 2                   | max. active power L1           | float   | W    |             | R      |
| 67     | 2                   | max. active power L2           | float   | W    |             | R      |
|        | 2                   | max_active power 13            | float   | W    |             | R      |

#### A.1 Modbus

| Offset | Number of registers | Name                                  | Format       | Unit        | Value range                                                  | Access |
|--------|---------------------|---------------------------------------|--------------|-------------|--------------------------------------------------------------|--------|
| 71     | 2                   | max. reactive power L1 (Q1)           | float        | var         |                                                              | R      |
| 73     | 2                   | max. reactive power L2 (Q1)           | float        | var         | <i>b</i>                                                     | R      |
| 75     | 2                   | max. reactive power L3 (Q1)           | float        | var         |                                                              | R      |
| 77     | 2                   | max. power factor L1                  | float        |             | 0 - 1                                                        | R      |
| 79     | 2                   | max. power factor L2                  | float        |             | 0 - 1                                                        | R      |
| 81     | 2                   | max. power factor L3                  | float        |             | 0 - 1                                                        | R      |
| 83     | 2                   | max neutral current                   | float        | Α           |                                                              |        |
| 85     | 2                   | max. frequency                        | float        |             | 45 - 65                                                      | R      |
| 87     | 2                   | max. collective active power          | float        | W           |                                                              | R      |
| 89     | 2                   | max. collective reactive power (Q1)   | float        | var         |                                                              | R      |
| 91     | 2                   | max. collective power factor          | float        |             |                                                              | R      |
| 93     | 2                   | min. voltage L1 - N - 4 <sup>C</sup>  | float        | V           |                                                              | R      |
| 95     | 2                   | min. voltage L2 - N                   | float        | V           | 10 A.O                                                       | R      |
| 97     | 2                   | min. voltage L3 - N                   | float        | V           |                                                              | R      |
| 99     | 2                   | min. voltage L1-L2                    | float        | V           | 0                                                            | R      |
| 101    | 2                   | min. voltage L2-L3                    | float        | V           |                                                              | R      |
| 103    | 2                   | min. voltage L3-L1                    | float        | V           | 0                                                            | R      |
| 105    | 2                   | min. current L1                       | float        | Α           | e Nil                                                        | R      |
| 107    | 2                   | min. current L2                       | float        | A           |                                                              | R      |
| 109    | 2                   | min. current L3                       | float        | A           |                                                              | R      |
| 111    | 2                   | min. active power I 1                 | float        | W           |                                                              | R      |
| 113    | 2                   | min. active power 12                  | float        | W           |                                                              | R      |
| 115    | 2                   | min. active power I 3                 | float        | W           |                                                              | R      |
| 117    | 2                   | min, reactive power [1 (01)           | float        | var         |                                                              | R      |
| 119    | 2                   | min_reactive power 12 (Q1)            | float        | var         |                                                              | R      |
| 121    | 2                   | min, reactive power L3 (Q1)           | float        | var         |                                                              | R      |
| 123    | 2                   | min, power factor I 1                 | float        |             | 0 - 1                                                        | R      |
| 125    | 2                   | min. power factor 12                  | float        |             | 0 - 1                                                        | R      |
| 127    | 2                   | min, power factor I 3                 | float        |             | 0 - 1                                                        | R      |
| 129    | 2                   | min neutral current                   | float        | Α           |                                                              |        |
| 131    | 2                   | min frequency                         | float        | Hz          | 45-65                                                        | R      |
| 133    | 2                   | min_collective active power           | float        | W           |                                                              | R      |
| 135    | 2                   | min_collective reactive power (01)    | float        | var         |                                                              | R      |
| 137    | 2                   | min_collective redetive power (QT)    | float        | var         |                                                              | R      |
| 205    | 2                   | device diagnostics and status         | unsigned lon | a           | Byte0 global state                                           | R      |
| 203    | 2 (kô)              |                                       |              | <u>v</u> o. | Byte1 local state<br>Byte2 global diag.<br>Byte3 local diag. |        |
| 207    | 2                   | state binary outputs                  | unsigned lon | g           | Byte3 Bit0 Output<br>0.0                                     | R      |
| 209    | 2                   | state binary inputs                   | unsigned lon | g           | Byte3 Bit0 Input 0.0                                         | R      |
| 801    | 4                   | active energy (import, export, net)   | double       | Wh          | overflow 1.0e+12<br>set: only >= 0.0                         | RW     |
| 805    | 4                   | reactive energy (import, export, net) | double       | Wh          | overflow 1.0e+12                                             | RW     |

| Offset | Number of<br>registers | Name                                  | Format | Unit | Value range                          | Access |
|--------|------------------------|---------------------------------------|--------|------|--------------------------------------|--------|
| 2803   | 2                      | active energy (import, export, net)   | float  | Wh   | overflow 1.0e+12<br>set: only >= 0.0 | R      |
| 2805   | 2                      | reactive energy (import, export, net) | float  | Wh   | overflow 1.0e+12<br>set: only >= 0.0 | R      |

## A.1.4 Structure - Digital input status and digital output status with the function codes 0x03 and 0x04

The following are available via Modbus:

- "Digital Inputs Status"
- "Digital Outputs Status"

| Table A- 5 | Structure - status of the digital inputs (Mc | dbus offset 209) and digital outputs (Modbus offset 207) |
|------------|----------------------------------------------|----------------------------------------------------------|
|------------|----------------------------------------------|----------------------------------------------------------|

| Name                   | Length  | Status | Byte | Bit 📢 | Bit mask  | Access |
|------------------------|---------|--------|------|-------|-----------|--------|
| Digital outputs status | 32 bits | DO 0.0 | 3    | 0     | 0x0000001 | R      |
| Digital inputs status  | 32 bits | DI 0.0 | 3    | 0     | 0x0000001 | R      |

#### A.1.5 Structure - Device diagnostics and device status with the function codes 0x03 and 0x04

| Byte | Bit | Device status                                 | Туре   | Bit mask   | Value range      | Access |
|------|-----|-----------------------------------------------|--------|------------|------------------|--------|
| 0    | 1   | local configuration menu is active            | status | 0x02000000 | 01               | R      |
| 0    | 2   | voltage overload                              | status | 0x04000000 | • 0 = not active | R      |
| 0    | 3   | current overload                              | status | 0x08000000 | • 1 = active     | R      |
| 0    | 7   | Modbus communication is password-protected    | status | 0x80000000 |                  | R      |
| 1    | 1   | pulse output overload                         | status | 0x00020000 | Re               | R      |
| 2    | 0   | relevant parameters changed <sup>1)</sup>     | stored | 0x00000100 |                  | R      |
| 2    | 2   | pulse output overload <sup>1)</sup>           | stored | 0x00000400 |                  | R      |
| 2    | 3   | device has rebooted <sup>1)</sup>             | stored | 0x0000800  |                  | R      |
| 2    | 4   | energy counters changed by user <sup>1)</sup> | stored | 0x00001000 |                  | R      |

 Table A- 6
 Modbus offset 205, register 2: Structure device status and device diagnostics

<sup>1)</sup> Only these device states must be acknowledged.

A.1 Modbus

#### A.1.6 Modbus status parameters with the function code 0x02

#### Status parameters

You can use the Modbus function code 0x02 on all the status parameters listed below.

| Offset | Number of registers | Name                                     | Format | Value range from<br>to | Access |
|--------|---------------------|------------------------------------------|--------|------------------------|--------|
| 108    | 1                   | Bit 0 relevant parameters changed        | Bit    | 0 = not active         | R      |
| 110    | 1                   | Bit 2 pulse output overload              | Bit    | 1 = active             | R      |
| 111    | 1                   | Bit 3 device has rebooted                | Bit    |                        | R      |
| 112    | 1                   | Bit 4 energy counters changed by user    | Bit    |                        | R      |
| 117    | 1                   | Bit 1 pulse output overload              | Bit    |                        | R      |
| 125    | 1                   | Bit 1 local configuration menu is active | Bit    |                        | R      |
| 126    | 1                   | Bit 2 voltage overload                   | Bit    | O <sup>O</sup>         | R      |
| 127    | 1                   | Bit 3 current overload                   | Bit    |                        | R      |
| 200    | 1                   | Binary input 0.0                         | Bit    |                        | R      |
| 300    | 1                   | Binary output 0.0                        | Bit    | all'                   | R      |

Table A- 7Status parameters

#### A.1.7 Modbus settings with the function codes 0x03, 0x04 and 0x10

#### Addressing the settings

You can use the Modbus function codes 0x03 and 0x04 for read access operations and 0x10 for write access operations on all the setting parameters listed below.

| Table A- 8 | Setting parameters |
|------------|--------------------|
|            | 51                 |

| Offset | Number of<br>registers | Name                               | Format        | Unit | Value range from to             | Access<br>to value (software)<br>read only / read<br>write |
|--------|------------------------|------------------------------------|---------------|------|---------------------------------|------------------------------------------------------------|
| 49999  | 2                      | Current nominal dis-<br>play range | unsigned long | A    | 1 99999                         | RW                                                         |
| 50001  | 2                      | Type of connection                 | unsigned long | .0   | 0 1<br>• 0 = 3P4W<br>• 1 = 3P3W | RW                                                         |
| 50003  | 2                      | Voltage transformer<br>yes/no      | unsigned long |      | 0 1<br>• 0 = No<br>• 1 = Yes    | RW                                                         |
| 50005  | 2                      | Primary voltage                    | unsigned long |      | 1 999999V                       | RW                                                         |
| 50007  | 2                      | Secondary voltage                  | unsigned long |      | 1 480V                          | RW                                                         |

| Offset | Number of<br>registers | Name                                             | Format        | Unit  | Value range from to                                                                                                    | Access<br>to value (software)<br>read only / read<br>write |
|--------|------------------------|--------------------------------------------------|---------------|-------|----------------------------------------------------------------------------------------------------|------------------------------------------------------------|
| 50011  | 2                      | Primary current                                  | unsigned long |       | 1 99999A                                                                                                    | RW                                                         |
| 50013  | 2                      | Secondary current                                | unsigned long |       | 1, 5                                                                                                    | RW                                                         |
| 50019  | 2                      | Current direction<br>L1,L2,L3                    | unsigned long | 0.°   | 0 7 bit-coded<br>Bit = 0 means normal,<br>Bit = 1 is inverse<br>.0 L1<br>.1 L2<br>.2 L3                                                               | RW                                                         |
| 50025  | 2                      | Energy counter func-<br>tion                     | unsigned long |       | <ul> <li>0 2 WORD-CODED</li> <li>0 = import</li> <li>1 = export</li> <li>2 = net</li> <li>HIWORD kVARh setting</li> <li>LOWORD kWh setting</li> </ul> | RW                                                         |
| 50035  | 2                      | Digital output 0.0 ac-<br>tion                   | unsigned long |       | 0 2<br>• 0 = no action<br>• 1 = switching output<br>• 2 = pulse output                                                                                | RW                                                         |
| 50037  | 2                      | Output 0.0 pulse type<br>index                   | unsigned long |       | 0 3<br>• 0 = import kWh<br>• 1 = export kWh<br>• 2 = import kvarh<br>• 3 = export kvarh                                                               | RW                                                         |
| 50039  | 2                      | Output 0.0 pulse ratio<br>(pulses per kWh/kvarh) | unsigned long |       | 1-4000                                                                                                    | RW                                                         |
| 50041  | 2                      | Output 0.0 pulse<br>length                       | unsigned long |       | 30-500                                                                                                    | RW                                                         |
| 50043  | 2                      | Digital output 0.0<br>Timeout                    | unsigned long |       | 0.1 18000<br>Digital output remote<br>timeout = 1 18000<br>seconds<br>0 = disables timeout<br>(default)                                               | RW                                                         |
| 50045  | 2                      | Output 0.0 pulse divid-<br>er                    | unsigned long | , co. | 03<br>• 0 = 1kWh<br>• 1 = 10kWh<br>• 2 = 100kWh<br>• 3 = 1000kWh                                                                                      | RW                                                         |

1e0

#### A.1 Modbus

| Offset | Number of         | Name                                                                                                    | Format        | Unit | Value range from to                         | Access                    |  |
|--------|-------------------|----------------------------------------------------------------------------------------------------|---------------|------|---------------------------------------------|---------------------------|--|
|        | registers         | 10°                                                                                                    |               |      | int <sup>C</sup>                            | to value (software)       |  |
|        |                   | active                                                                                                    |               |      | Ucr.                                        | read only / read<br>write |  |
| 50047  | 2                 | Active language                                                                                                    | unsigned long |      | 1, 2, 4, 8                                  | RW                        |  |
|        |                   |                                                                                                    |               |      | • $1 = \text{English}$                      |                           |  |
|        |                   |                                                                                                    |               |      | • 2 = Portuguese                            |                           |  |
|        |                   |                                                                                                    |               | 60   | • 4 = Spanish                               |                           |  |
|        |                   |                                                                                                    |               |      | • 8 = Chinese                               |                           |  |
| 50059  | 2                 | Display contrast                                                                                                    | unsigned long |      | 1 10                                        | RW                        |  |
| 50061  | 2                 | Display illumination                                                                                                    | unsigned long | %    | 0 1                                         | RW                        |  |
|        |                   | (normal mode)                                                                                                    | 10            |      | • 0 = Off                                   |                           |  |
|        |                   |                                                                                                    |               |      | • 1 = On                                    | . 8 .                     |  |
| 50063  | 2                 | Display illumination                                                                                                    | unsigned long | %    | 0 1                                         | RW                        |  |
|        |                   | level                                                                                                    |               |      |                                             | <b>G</b> <sup>0</sup>     |  |
| FOOGE  | 2                 | (dimmed mode)                                                                                                    |               |      | 000                                         | DW/                       |  |
| 50065  | 2                 | dimm. time                                                                                                    | unsigned long | min  | 099                                         | RVV                       |  |
| 50067  | 2                 | I(N) Display                                                                                                    | unsigned long |      | 01                                          | RW                        |  |
|        | J. O <sup>c</sup> |                                                                                                    |               |      | • 0 = Hide I(N)                             |                           |  |
|        |                   |                                                                                                    |               |      | • 1 = Display calculat-                     |                           |  |
|        |                   |                                                                                                    |               |      | ed I(N), depends on                         |                           |  |
|        |                   |                                                                                                    |               |      | hookup                                      |                           |  |
| 50069  | 2                 | Default menu No.                                                                                                    | unsigned long | 8.   | DISPLAYED MENU<br>NUMBER:                   | RW                        |  |
|        |                   |                                                                                                    | `             |      | 1-12: only existing men-<br>us are accepted |                           |  |
|        |                   |                                                                                                    |               |      | • 1 = MEAS_VLN                              | o°.                       |  |
|        |                   |                                                                                                    | 2003          |      | • 2 = MEAS_VLL                              | <u></u>                   |  |
|        |                   |                                                                                                    |               |      | • 3 = MEAS 1                                |                           |  |
|        |                   | 4C0                                                                                                    |               |      | • 5 = MEAS P                                | due                       |  |
|        |                   | Skill Skill                                                                                                    |               |      | • 6 = MEAS 0                                | <u> К</u> С               |  |
|        |                   | a contraction of the second second seco |               |      | • 7 = MEAS_SPO                              |                           |  |
|        |                   |                                                                                                    |               |      | • 8 = MEAS PE                               |                           |  |
|        |                   |                                                                                                    |               |      | • 9 = MEAS F                                |                           |  |
|        |                   |                                                                                                    |               |      | • 11 – MEAS WORK P                          |                           |  |
|        | Sec.              |                                                                                                    |               |      | • 12 - MEAS WORK 0                          |                           |  |
| F0071  |                   | <b>T</b> '                                                                                                    |               |      |                                             | DW                        |  |
| 1/000  | 2                 | to default menu                                                                                                    | unsigned long | G    | U 30UUS                                     | κvv                       |  |
|        |                   |                                                                                                    |               |      | • 0 = No timeout                            |                           |  |
|        |                   |                                                                                                    |               |      | • 10s - 3600s =                             |                           |  |
|        |                   |                                                                                                    |               |      | timeout $(1s < -timeout < 10 - $            |                           |  |
|        |                   |                                                                                                    |               |      | timeout is set to 10s)                      | <b>6</b> °                |  |

01091

## A.1.8 Modbus communication parameters with the function codes 0x03, 0x04 and 0x10

#### Addressing the communication parameters

| Offset | Number of registers | Name                                    | Format        | Unit | Value range from<br>to                                                                                                    | Access |
|--------|---------------------|-----------------------------------------|---------------|------|----------------------------------------------------------------------------------------------------|--------|
| 63019  | 2                   | ModbusRTU address                       | unsigned long |      | 1 247                                                                                                    | RW     |
| 63021  | 2                   | ModbusRTU baud rate                     | unsigned long |      | 0 5<br>• 0 = 4800 baud<br>• 1 = 9600 baud<br>• 2 = 19200 baud<br>• 3 = 38400 baud<br>• 4 = 57600 baud<br>• 5 =<br>115200 baud | RW     |
| 63023  | 2 00'               | ModbusRTU data bits/parity/stop<br>bits | unsigned long | eter | 0 3<br>• 0 = 8N2<br>• 1 = 8E1<br>• 2 = 801<br>• 3 = 8N1                                                                       | RW     |
| 63025  | 2                   | ModbusRTU response time                 | unsigned long | ms   | 0 255                                                                                                    | RW     |

| Table A- 9 | Addressing the | communication | parameters |
|------------|----------------|---------------|------------|
|------------|----------------|---------------|------------|

#### Addressing the settings for the I&M data

Table A- 10 Addressing the settings for the I&M data

| Offset | Number of<br>registers | Name                  | Format | Applicable Modbus<br>function codes | Access |
|--------|------------------------|-----------------------|--------|-------------------------------------|--------|
| 64001  | 27                     | I&M 0 data            | stIM0  | • 0x03                              | R      |
|        |                        |                       |        | • 0x04                              |        |
| 64028  | 89                     | I&M 1 data I&M 4 data | stIM14 | • 0x03                              | RW     |
|        |                        |                       |        | • 0x04                              |        |
| G      | <b>)</b> .             |                       |        | • 0x10                              |        |

A.1 Modbus

#### A.1.9 Modbus command parameters

#### Addressing the command parameters

You can use Modbus function code 0x06 on the command parameters.

| Offset | Number of registers | Name                              | Format         | Value range                                                                           | Access |
|--------|---------------------|-----------------------------------|----------------|---------------------------------------------------------------------------------------|--------|
| 60002  | 1                   | reset maxima                      | unsigned short | 0                                                                                     | W      |
| 60003  | 1                   | reset minima 🔬 😽                  | unsigned short | 0                                                                                     | W      |
| 60004  | 1                   | reset energy counters             | unsigned short | <ul> <li>0 = all</li> <li>1 = active energy</li> <li>2 = active energy</li> </ul>     | W      |
| 60007  | 1                   | acknowledge diagnostics           | unsigned short | 0-fffh                                                                                | W      |
| 60008  | 1                   | switch outputs (if parameterized) | unsigned short | Offh-1ffh<br>• Byte0 0 = Output0<br>• Byte1 0 = Output0 off<br>• Byte1 1 = Output0 on | W      |

Table A- 11Command parameters

#### A.1.10 MODBUS standard device identification with the function code 0x2B

#### Addressing the Modbus standard device identification

You can use Modbus function code 0x2B on these device identification parameters.

| Table A- 12 | Modbus standar | d device identificatio | n parameters |
|-------------|----------------|------------------------|--------------|
|-------------|----------------|------------------------|--------------|

| Object ID | Name                          | Format 📣 | Access |
|-----------|-------------------------------|----------|--------|
| OID 0     | Manufacturer                  | String   | R      |
| OID 1     | Manufacturer device name      | String   | R      |
| OID 2     | FW version/bootloader version | String   | R      |

#### Index

#### Α

Ambient conditions, 71

#### С

Cleaning, 63 Clearance measurements, 78 Command parameters, 88 Commissioning, 37 Prerequisites, 37 Communication, 18, 35, 68 Communication parameters, 87 Connection RS485 interface, 35 Connection components, 69 Connection type Checking, 41 Dependency of the measured variables, 14 Connection types, 13 Counters, 11, 15 Create Measuring voltage, 40

#### D

Degree of protection, 71 Deinstallation, 24 Device diagnostics, 83 Device identification parameters, 88 Device status, 83 Digital output, 17 Dimensions, 77 Clearance measurements, 78 Frame dimensions, 77 Panel cutout, 77 Direction of current flow, 41 Display Measured variables depending on the connection type, 14

#### Е

Energy counters, 15 Error code, 80

#### PAC1020

Equipment Manual, 05/2020, L1V30610008B-01

Exception code, 80

#### F

Frame dimensions, 77 Function code, 79, 88

#### G

General safety notes, 8

#### I

Installation Procedure, 23 Installation space Ventilation, 21 Installation tools, 23

#### Μ

Measured value acquisition, 65 Measured variables Display, 14 Measuring method, 65 Measuring voltage Create, 40 Modbus Exception codes, 80 Modbus function code, 80, 84, 84, 88, 88 Modbus measured variables, 80 Modbus RTU, 18, 35, 68 Mounting dimensions, 77 Mounting location, 21

#### 0

Object ID, 88 Offset, 80, 84 Open Source Software, 9 Use, 10 Panel cutout Dimensions, 77 Parameter Status, 84 Parameterizing Device settings, 49 Parameters Command, 88 Communication, 87 Device information, 88 Prerequisites Commissioning, 37 Procedure Installation, 23 Protection class, 71

#### R

Register, 80, 84 Repair, 64 Loss of warranty, 64 RS485 interface, 18, 35, 68

#### S

Scope of supply, 7 Screw terminal, 69 Security functions, 9 Status parameters, 84

#### Т

Technical data, 65 Ambient conditions, 71 Communication, 68 Connection components, 69 Current measuring inputs, 66 Degree of protection, 71 Digital input, 67 Digital inputs/outputs, 70 Digital output, 67 Display, 68, 68 Measuring accuracy, 66 Measuring inputs, 65, 66 Protection class, 71 RS485 interface, 68, 70 Screw terminal, 69 Supply voltage, 66 Voltage measuring inputs, 65

Technical Support, 10 Turn-off time, 18

#### ۷

Ventilation Installation space, 21

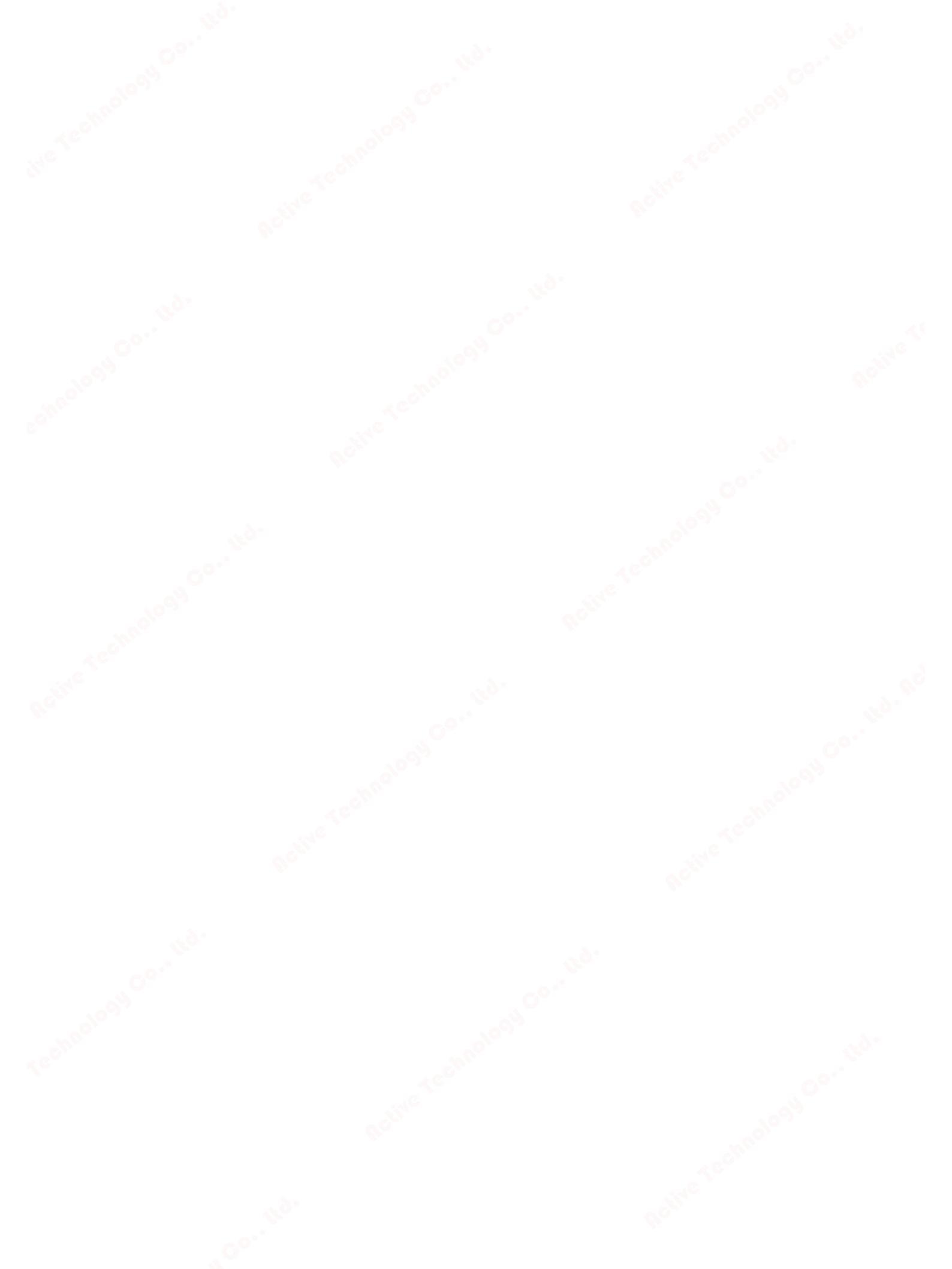

#### **Further information**

Always at your service: our comprehensive support www.siemens.com/online-support

Siemens AG Smart Infrastructure Low Voltage Products Postfach 10 09 53 93009 REGENSBURG Germany

Subject to change without prior notice. © Siemens AG 2020

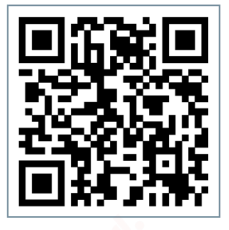

SI LP Online